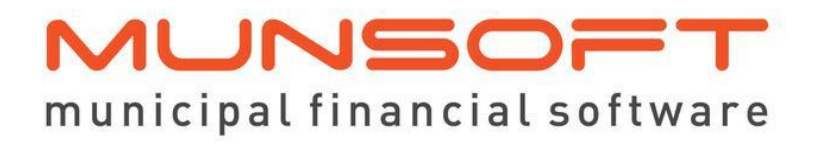

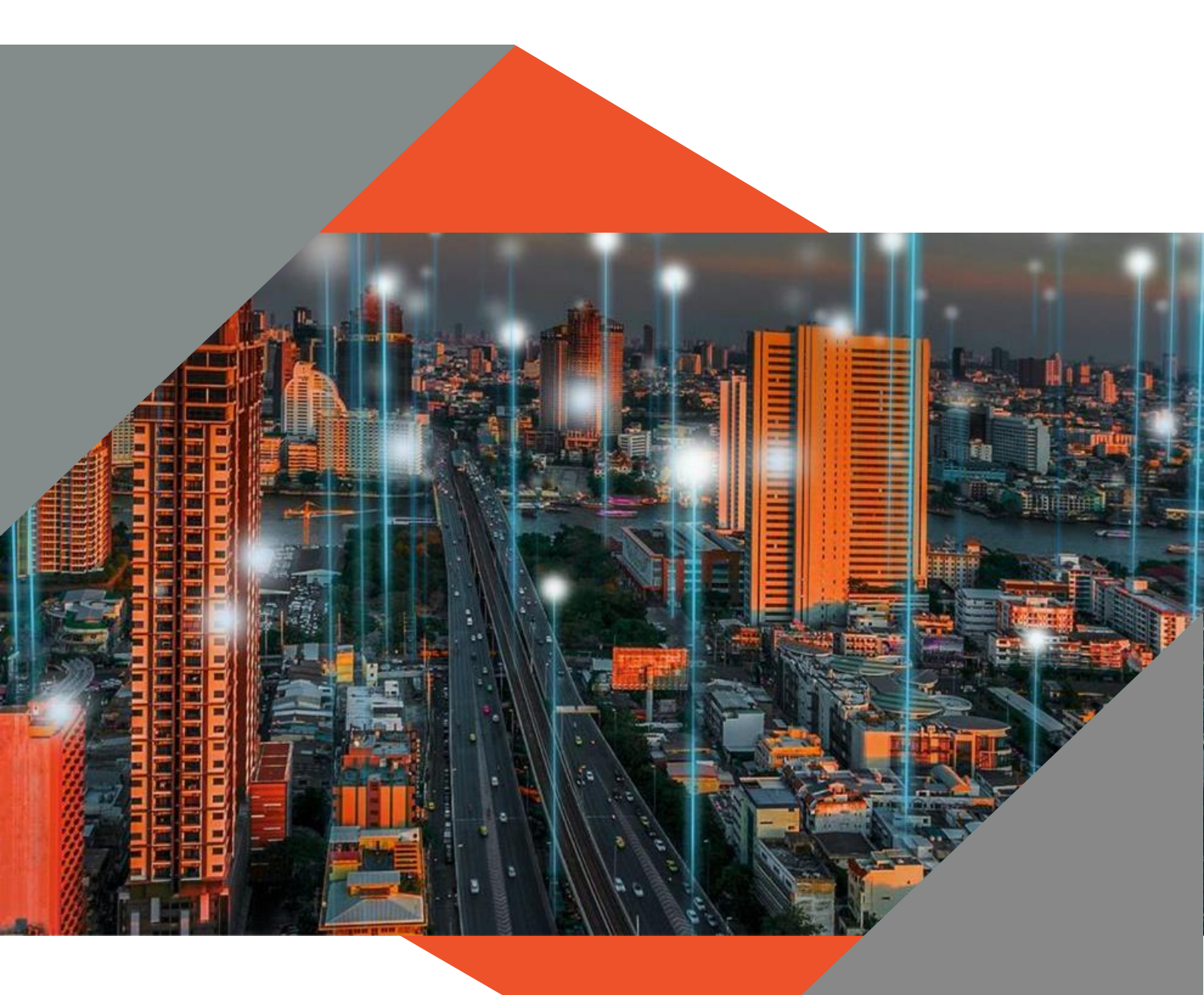

# User Guide: UNALLOCATED RECEIPTS REGISTER

Version 8.1.0

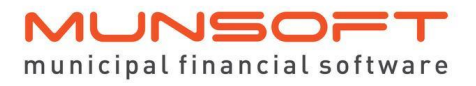

# **Copyright Notice**

This document is protected by copyright under the Berne Convention and the South African Copyright Act, 98 of 1998. No part of this document may be reduced or transmitted in any form or by any means, electronic or mechanical, including photocopying, recording or by any information storage and retrieval system, without the written permission of Munsoft.

Whilst every effort has been made to ensure that the information contained in this document is accurate and complete, Munsoft, its directors, officers and employees take no responsibility for any loss or damage suffered by any person as a result of their reliance upon the information contained herein.

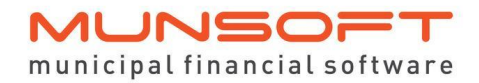

# Contents

| Contents                              |
|---------------------------------------|
| Introduction                          |
| Previous Process:                     |
| Reason for Change:3                   |
| Menu Access and Authorisation Levels4 |
| Capturing an Unallocated Receipt5     |
| Importing an Unallocated Receipt      |
| Receipt Integrations                  |
| Bank Statement Processing             |
| Cashier Day End                       |
| GL Entries                            |
| Payment Transfer/Reversal             |
| Reimbursement Capture                 |
| Transfer VT Receipt to UNA            |
| Transfer VT Receipt Reversal          |
| Bulk VT Receipt Transfer to UNA       |
| Segment Enquiry                       |
| Ageing Report17                       |
| Control Report                        |
| Daily and Monthly Procedures          |
| VAT                                   |

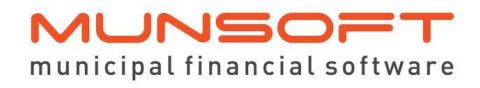

User Guide: UNALLOCATED RECEIPTS REGISTER

# Introduction

The Unallocated Receipts Register is a Register under our Sundry Register module to accommodate the receiving of payments through the Cashiers or Cash Book that does not have an identifiable reference to allocate to a Consumer/Sundry/GL Account.

#### Previous Process:

When a payment was received without a valid Account Number, it was allocated to an Unallocated Deposit Quick Code in the General Ledger.

When a client then showed proof of payment, the payment would be transferred from the General Ledger to the relevant Account by means of the Receipt Transfer screen in the Cashiers module. The payment would then reflect on the account after the Cashier Day End was performed.

#### Reasons for Change:

Once a receipt is posted to the Cash Book, it no longer affects the Cashier module, yet the process of transferring would still be the responsibility of the Cashier Supervisor.

The process of transferring would be done without any authorisation by another party.

Auditors require a detailed Unallocated Receipt Register to determine write offs after a specific period.

The Unallocated Receipts Register accommodates suggested standard operating procedures.

The allocation of an unallocated amount goes through authorisation.

A detailed register for Allocated or Unallocated Receipts can be extracted for specified periods.

# Menu Access and Authorisation Levels

Menu Access have to be granted to the relevant users.

- SUNDRY REGISTERS > SUNDRY REGISTER ENQUIRY
- SUNDRY REGISTERS > PAYMENT TRANSFER/REVERSAL
- SUNDRY REGISTERS > REIMBURSEMENT CAPTURE
- SUNDRY REGISTERS > TRANSFER VT RECEIPT TO UNA
- SUNDRY REGISTERS > TRANSFER VT RECEIPT REVERSAL
- SUNDRY REGISTERS > BULK VT RECEIPT TRANSFER TO UNA
- SUNDRY REGISTERS > AUTHORISE TRANSACTIONS
- SUNDRY REGISTERS > REPORTING & EXTRACTS

| Sundry Registers                                                                                                    |                                                                           | 0                                                                                                    | Back | Menu Search | Menu Option:                              |
|----------------------------------------------------------------------------------------------------|---------------------------------------------------------------------------|----------------------------------------------------------------------------------------------------|------|-------------|-------------------------------------------|
| Enquiries<br>01. Sundry Register Enquiry<br>Maintenance<br>02. Document Master<br>03. Document Cancel                                  | Authorisations<br>11. Authorise Transactions<br><12. Reporting & Extracts | Traffice Fines Integration<br>13. Traffic Fines Import<br>14. TMT Fines Import<br>15. Traffic Fines Extract<br>16. Traffic Fines Interface Repor | rt   |             | GL Fiscal: 2023/09<br>Sundry Reg: 2023/09 |
| New Documents<br>04. Document Capture<br>05. Transaction Capture<br>06. Payment Transfer / Reversal<br>07. Reimbursement Capture       |                                                                           |                                                                                                    |      |             |                                           |
| Past Unallocated Receipts<br>08. Transfer VT Receipt to UNA<br>09. Transfer VT Receipt Reversal<br>10. Bulk VT Receipt Transfer to UNA |                                                                           |                                                                                                    |      |             |                                           |

The user(s) who will be authorising the transactions will need to have authorisation rights for Sundry Registers.

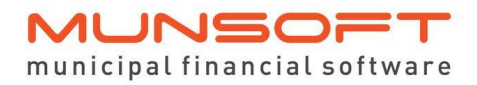

### ICT ADMINISTRATION > AUTHORISATION SETUP

| Authorisation Setup                                                                        |                                                                              |                                                                                                    | <b>—</b>                          |
|--------------------------------------------------------------------------------------------|------------------------------------------------------------------------------|----------------------------------------------------------------------------------------------------|-----------------------------------|
|                                                                                            |                                                                              |                                                                                                    | MANDO LIVE                        |
| * Operator S13                                                                             | MUNSYS_MARLIE                                                                | Authorisatio                                                                                                    | on amount applies per transaction |
| General Ledger / Budgets                                                                   |                                                                              | Procurement                                                                                                    |                                   |
| Override Budgets<br>Virements<br>Project Costings<br>GL Journals<br>Change Original Budget | 99,999,999.00           9,999,999.00           0.00           999,999,999.00 | Requisitions<br>Purchase Orders<br>Override GRV Amounts<br>Stores                                                            | 0.00                              |
| Revenue Modules                                                                            |                                                                              | Stores Issues<br>Stores Transfers                                                                                            | 0.00                              |
| Consumer Debtors<br>Sundry Debtors<br>Sundry Registers<br>Cashiers Receipt Copy            | <b>।</b>                                                                     | Creditors<br>Change Creditor Banking Details<br>Creditors Payments<br>Creditors Invoices<br>Creditors Last Year Transactions |                                   |
| Fixed Assets<br>Fixed Assets                                                               |                                                                              |                                                                                                    |                                   |
| Add Change                                                                                 | Delete                                                                       |                                                                                                    | Cancel Ok                         |

# Capturing an Unallocated Receipt

The process of receipt capturing remains unchanged.

Capture a receipt against the Unallocated Receipts Quick Code:

| M Rec | eipt Capture                                                           |                                    |                                                                  |                                       |                                        |                                  |                                                           | Σ                                | 3 |
|-------|------------------------------------------------------------------------|------------------------------------|------------------------------------------------------------------|---------------------------------------|----------------------------------------|----------------------------------|-----------------------------------------------------------|----------------------------------|---|
|       |                                                                        |                                    |                                                                  |                                       |                                        |                                  |                                                           | MANDO LIVE                       |   |
|       | Payment Type<br>Payment Date                                           | CASH<br>06/10/2023                 | Cashier<br>Station<br>Status                                     | S13 /<br>001 S<br>ADMINISTR           | MUNSYS_MARLIE<br>STATION 001<br>KATOR  |                                  | Cashier Module Period<br>Cashier's Period<br>Receipt Date | 2023/09<br>2023/09<br>06/10/2023 |   |
|       | Tendered Amount<br>Receipt Amount<br>Available Amount<br>Change Amount | 100.00<br>100.00<br>100.00<br>0.00 | Print Original Receipt<br>Duplicate Receipts Copies<br>Reference | ⊠<br>1                                |                                        |                                  | Consumer Statement<br>Sundries Statement                  | Eind                             |   |
| Sec   | " Sys " Accou                                                          | nt Number / Quick Code / Do        | cument Number & Description                                      |                                       | Remarks                                |                                  | * Pay Amount                                              | Balance                          |   |
|       | VT and unall<br>Quick Code                                             | ocated receipts<br>e was entered.  | Informative Messag<br>is displayed.                              | e e e e e e e e e e e e e e e e e e e | Q. A<br>shier Quick Codes may not have | Unallocated Deposits as the item | ×                                                         |                                  |   |
|       |                                                                        |                                    |                                                                  |                                       |                                        | Total                            | 0.00                                                      | V                                |   |
|       | Add                                                                    | hange Delete                       | View                                                             |                                       |                                        | De                               | btor PDF Cancel                                           | Ok                               |   |

After clicking OK on the message, the system automatically switches the VT Quick Code to RG UNA (Sundry Register Unallocated Receipts)

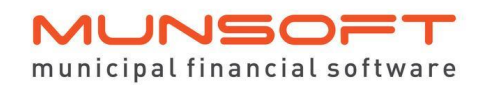

User Guide: UNALLOCATED RECEIPTS REGISTER

| M Receipt Cap            | ture                                                          |                                      |                                                                  |                      |                                         |       |                                                           | 23                               |
|--------------------------|---------------------------------------------------------------|--------------------------------------|------------------------------------------------------------------|----------------------|-----------------------------------------|-------|-----------------------------------------------------------|----------------------------------|
|                          |                                                               |                                      |                                                                  |                      |                                         |       |                                                           | MANDO LIVE                       |
| P                        | Payment Type<br>Payment Date                                  | CASH<br>06/10/2023                   | Cashier<br>Station<br>Status                                     | S13<br>001<br>ADMINI | MUNSYS_MARLIE<br>STATION 001<br>STRATOR |       | Cashier Module Period<br>Cashier's Period<br>Receipt Date | 2023/09<br>2023/09<br>06/10/2023 |
| Tend<br>Re<br>Avai<br>Ch | dered Amount<br>eceipt Amount<br>ilable Amount<br>ange Amount | 100.00<br>100.00<br>100.00<br>0.00   | Print Original Receipt<br>Duplicate Receipts Copies<br>Reference | ⊠<br>1               |                                         |       | Consumer Statement<br>Sundries Statement                  | Find                             |
| Seg *                    | Svs *Accour                                                   | t Number / Quick Code / Document Nur | mber & Description                                               |                      | Remarks                                 |       | * Pay Amount                                              | Balance                          |
| 00001 R                  | G JNA                                                         | UNIDENTIFIED DEPOSITS                |                                                                  |                      |                                         | 1     |                                                           | 0.00 ^                           |
|                          |                                                               |                                      |                                                                  |                      |                                         |       |                                                           |                                  |
|                          |                                                               |                                      |                                                                  |                      |                                         | Total | 0.00                                                      | ×                                |
| Add                      | Ch                                                            | ange Delete Vie                      | W                                                                |                      |                                         | De    | btor PDF Cancel                                           | Ok                               |

# Importing an Unallocated Receipt

The same applies when doing a receipt import. Where VT Quick Code is entered, the system replaces it with RG UNA. (In time the user capturing can get used to entering RG UNA instead of VT Quick Code)

# Receipt Integrations

With all integration files, if there is no Account Number or an invalid Account Number, the system used to populate the VT Quick Codes for those entries. The system will now handle it the same as above, by replacing VT Quick Code with RG UNA and post it to the Unallocated Receipt Register.

# Bank Statement Processing

When processing bank statements and there is no Account Number available/valid and the user enters VT Quick Code, the system replaces it with RG UNA and post it to the Unallocated Receipt Register.

# Cashier Day End

When the Cashier Day End is performed, all RG UNA receipts will be posted to the Unallocated Receipt Register. The system populates the same Receipt Number and UNA Document Number which will be the link between the two modules. The Reference used will also be the Reference reflecting in the Cash Book.

#### Example of printed receipt:

| 😩 Screen Report Title: CAS.AF       | R05                 |                 |                                         |
|-------------------------------------|---------------------|-----------------|-----------------------------------------|
| File                                |                     |                 |                                         |
| MDC CAS.AR05                        |                     | ** M<br>DATIV P | unsoft Live **<br>RELIMINARY AUDIT LIST |
| DAY : 06/10/202<br>CASHIER : S13    | 23<br>MUNSYS_MARLIE | DALLI I         | RELIMINARY ROPIT EIGT                   |
| Receipt No Sys                      | Account No          | Account Name    | Receipt Total                           |
| 04635736 RG                         | UNA04635736         |                 | 100.00                                  |
| *** TOTAL FOR CASH                  |                     |                 | 100.00                                  |
| ***CASHIER TOTAL***<br>MDC CAS.AR05 |                     | ** M            | 100.00<br>unsoft Live **                |
| DAY : 06/10/202<br>CASHIER : S13    | 23<br>MUNSYS_MARLIE | DAILY P         | RELIMINARY AUDII LISI                   |
| Receipt No Sys                      | s Account No        | Account Name    | Receipt Total                           |
| ****GRAND TOTAL****                 | • TOT RECS          | 1               | 100.00                                  |

Example of receipt posted to UNA Register:

| Sundry Register Transactions Er | nquiry   |         |               |       |                     |          |              |             |                     |            |         |
|---------------------------------|----------|---------|---------------|-------|---------------------|----------|--------------|-------------|---------------------|------------|---------|
|                                 |          |         |               |       |                     |          |              |             |                     |            |         |
| Master Register Details         |          |         |               |       |                     |          |              |             |                     |            |         |
| Unallocated Receipt             |          |         | Register UN   | AV.   | UNALLOCATED RECEIPT |          |              |             |                     | 70.000.00  |         |
| Iransactions                    |          | Documer | t Number AL   | .L    |                     |          |              |             | Outstanding Balance | 79,163.11- |         |
| Ageing                          |          | Docume  | ent Holder AL | .L    |                     |          |              |             | Deposit             | 0.00       |         |
|                                 |          |         |               |       |                     |          |              |             |                     |            |         |
|                                 |          |         |               |       |                     |          |              |             |                     |            |         |
|                                 | Doc No   | Period  | Capture Date  | e Opr | Transaction Type    | Pay Type | Tran Number  | Tariff Code | Tariff Description  | Amount     | Balance |
|                                 | 04635737 | 2023/09 | 12/10/2023    | S03   | PAYMENT             | CASH     | 0004635737 - | 008889      | UNALLOCATED PAYMENT | 120.00-    | 120.00- |
|                                 | 04635736 | 2023/09 | 06/10/2023    | S13   | PAYMENT             | CASH     | 0004635736   | 008889      | UNALLOCATED PAYMENT | 100.00-    | 100.00- |
|                                 |          |         |               |       |                     |          |              |             |                     |            |         |
|                                 |          |         |               |       |                     |          |              |             |                     |            |         |
|                                 |          |         |               |       |                     |          |              |             |                     |            |         |
|                                 |          |         |               |       |                     |          |              |             |                     |            |         |
|                                 |          |         |               |       |                     |          |              |             |                     |            |         |
|                                 |          |         |               |       |                     |          |              |             |                     |            |         |
|                                 |          |         |               |       |                     |          |              |             |                     |            |         |
|                                 |          |         |               |       |                     |          |              |             |                     |            |         |
|                                 |          |         |               |       |                     |          |              |             |                     |            |         |
|                                 |          |         |               |       |                     |          |              |             |                     |            |         |
|                                 |          |         |               |       |                     |          |              |             |                     |            |         |
|                                 |          |         |               |       |                     |          |              |             |                     |            |         |
|                                 |          |         |               |       |                     |          |              |             |                     |            |         |
|                                 |          |         |               |       |                     |          |              |             |                     |            |         |
|                                 |          |         |               |       |                     |          |              |             |                     |            |         |
|                                 |          |         |               |       |                     |          |              |             |                     |            |         |
|                                 |          |         |               |       |                     |          |              |             |                     |            |         |
|                                 | Expar    | nd      | Filter        |       |                     |          |              |             | Excel PDF           | Cancel     | Ok      |

# **GL** Entries

Use the 'Expand' button to view all the details and View the GL Interface Entries to see the affect on the Unallocated Deposits Control and Bank Code.

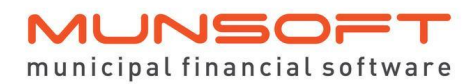

User Guide: UNALLOCATED RECEIPTS REGISTER

| indry Régister Transactions En                                                                        | indenty                                                                                                    |                                                                     |                                                         |                         |                                                                          |                                                        |                                                          |                                      |                                         |
|----------------------------------------------------------------------------------------------------|----------------------------------------------------------------------------------------------------|---------------------------------------------------------------------|---------------------------------------------------------|-------------------------|--------------------------------------------------------------------------|--------------------------------------------------------|----------------------------------------------------------|--------------------------------------|-----------------------------------------|
| laster Register Details<br>Inallocated Receipt<br>ransactions<br>geing                                | Documen<br>Docume                                                                                                    | Register UNA<br>nt Number ALL<br>ent Holder ALL                     | UNALLOCATED RECEIPT                                     |                         |                                                                          |                                                        | Outstanding Balance<br>Deposit                           | 198,042.31-<br>0.00                  |                                         |
|                                                                                                    | Doc No Period<br>04635736 2023/09<br>Unit Charge<br>Units<br>Narration                                                                        | Capture Date Op<br>06/10/2023 S1                                    | Transection Type                                        | Pay Type<br>CASH<br>Doo | Tren Number<br>0004635736 •<br>cument Holder<br>Reference<br>Source Code | Teriff Code<br>008889<br>UNA RECE<br>20231006-3<br>CAS | Tarit Description<br>UNALLOCATED PAYMENT<br>IPT 1<br>S13 | Amount<br>100.00-<br>GL Interface En | Balance<br>0.00<br>sler <u>New</u>      |
|                                                                                                    |                                                                                                    |                                                                     |                                                         |                         |                                                                          |                                                        |                                                          |                                      |                                         |
|                                                                                                    | Expand                                                                                                    | Filter                                                              |                                                         |                         |                                                                          |                                                        | Excel PDF                                                | Cancel                               | Ok                                      |
| ocations Enquiry                                                                                      | Expand                                                                                                    | Filter                                                              |                                                         |                         |                                                                          |                                                        | Excel PDF                                                | Cancel                               | Ok<br>MANDO LIN                         |
| ocations Enquiry<br>Account Num<br>Levy Pe                                                            | Expand<br>nber UNA 0463<br>eriod 2023/09                                                                                                    | Filter                                                              |                                                         |                         |                                                                          | _                                                      | Excel PDF                                                | Cancel                               | Ok<br>MANDO LIV                         |
| ocations Enquiry<br>Account Num<br>Levy Pe<br>erface Segment Descripti                                | Expand<br>Deer UNA 04638<br>eriod 2023/09                                                                                                    | Filter                                                              |                                                         |                         |                                                                          |                                                        | Excel PDF                                                | Cancel                               | Ok<br>MANDO LIV<br>Guick Code           |
| Iocations Enquiry<br>Account Num<br>Levy Pe<br>arface Segment Descripti<br>01<br>Function I<br>Item I | Expand<br>Expand<br>nber UNA 0463<br>riod 2023/09<br>ion<br>Function:Finance and Ai<br>Liabilities:Current Liabilit<br>Deposits Sundry Regist | Filter<br>5736<br>dministration:Core F<br>ties.Trade and Othe<br>er | Function:Finance:Default<br>rr Payable Exchange Transac | tions:Unalloca          | ited Deposits:D4                                                         | eposits:Unal                                           | Excel PDF                                                | Cancel Prefix SRGCNT                 | Ok<br>MANDO LIN<br>Quick Code<br>076003 |

Internally broken-down Unallocated Receipts Item credited.

Bank debited.

The 'Filter' button can be used to filter for a specific Date, Amount, Payment Type and for All Transactions, Unallocated or Allocated Receipts.

| <ul> <li>Sundry Register Filter</li> </ul> |                                                |        | _          |
|--------------------------------------------|------------------------------------------------|--------|------------|
|                                            |                                                |        | MANDO LIVI |
| Transactions                               | O All<br>◎ Refine                              |        |            |
| From Date                                  |                                                |        |            |
| To Date                                    |                                                |        |            |
| Amount                                     | 0.00                                           |        |            |
| Payment Type                               |                                                |        |            |
| Filter                                     | All Transactions     Unallocated     Allocated |        |            |
|                                            |                                                |        |            |
|                                            |                                                | Cancel | Ok         |

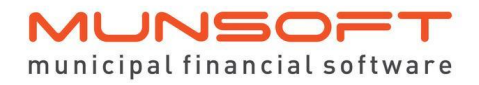

# Payment Transfer/Reversal

#### The Unallocated Receipt can be transferred in 2 different ways:

| м | Sundry Register Payment Split Transfer Tran      | nsaction                                   |                                                              |                                     | <b>*</b> |
|---|--------------------------------------------------|--------------------------------------------|--------------------------------------------------------------|-------------------------------------|----------|
|   |                                                  |                                            |                                                              |                                     |          |
|   | * From Register<br>* From Document Number        | UNA 💌<br>04635902 💌                        | Operator S13 MUNSYS_MARLIE                                   | Suspense Code                       |          |
|   | Outstanding Balance                              | 500.00-                                    | Levy Period 2023/09                                          | *Type of Reversal                   |          |
|   | Pending Movement<br>* Document Date              | 0.00                                       | * Document Type       Payment Transfer      Payment Reversal |                                     |          |
|   | Seq Line Number Capture Date 000 0001 17/10/2023 | Operator Dournent Number<br>S13 0004635902 | Payment Amount Transfer Amount Tran<br>500.00- 0.00          | nster YN Bank Code Bank Description | ^        |
|   |                                                  |                                            |                                                              |                                     |          |
|   |                                                  |                                            |                                                              |                                     |          |
|   |                                                  |                                            |                                                              |                                     | ~        |
|   |                                                  |                                            |                                                              | Cancel                              | Ok       |

Once the Transfer Y/N block is ticked for the Document you want to transfer, the following screen appears with the options to Capture Split, or Import Split:

| M Spl | lit Payment Transfer                           |                                                 | ×                          |
|-------|------------------------------------------------|-------------------------------------------------|----------------------------|
|       |                                                |                                                 |                            |
|       | Input Option C Capture Split<br>C Import Split | Payment Amount<br>Transfer Amount<br>Difference | 500.00-<br>0.00<br>500.00- |

The Capture Split option allows you to select the Transfer Option and Account Number or Quick Code where the Document has to be transferred to and to enter the Transfer Amount.

| ✓ Split Payment Transfer                                                                      |                       |                                  |                                                 | l l                        |
|-----------------------------------------------------------------------------------------------|-----------------------|----------------------------------|-------------------------------------------------|----------------------------|
|                                                                                               |                       |                                  |                                                 |                            |
| Input Option @ Capture<br>@ Import S                                                          | Split<br>Split        |                                  | Payment Amount<br>Transfer Amount<br>Difference | 500.00-<br>500.00-<br>0.00 |
| Seq Transfer Option                                                                           | Account No/Quick Code | Account Holder / Quick Code Desc | Charge Fee                                      | Transfer Amount ^          |
| 001 Consumer Debtor Account<br>Cashier Quick Code<br>Sundry Debtor Account<br>Sundry Register | 0002041456            | KHAMBULE R T                     |                                                 | 250.00-                    |
| 002 Consumer Debtor Account<br>Cashier Quick Code                                             | 000010                | RATE CERTIFICATE                 |                                                 | 250.00-                    |
| C Sundry Register                                                                             |                       |                                  |                                                 |                            |
|                                                                                               |                       |                                  | Total                                           | 500.00-                    |
| Add Change                                                                                    | Delete View           |                                  | Cance                                           | Ok                         |

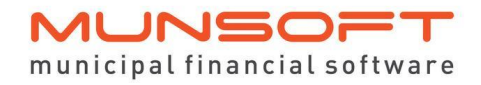

#### After capturing the split, a Payment Transfer/Reversal document is generated.

#### Sundry Register - Payment Transfer/Reversal

| Register Details<br>Register Description<br>Document Holder<br>Capture Date<br>Transfer/Reversal Value<br>Payment Reversal Bank Quick Code<br>Payment Reversal Type<br>Reversal Charge Tariff<br>Reversal Charge | : UNA - 04635902<br>: UNALLOCATED RECEIP<br>: MARLIE TEST UNA REG<br>: 24/10/2023<br>: 500.00-<br>: 000005<br>:<br>:<br>: 0.00 | Document T<br>T Document N<br>ISTER Capture Op<br>Levy Period<br>Receipt Nur | 'ype         :         PMTTF           lumber         :         000000           erator         :         \$13         M           :         202309         :         202309           nber         :         000463 | RF - PAYMNT TRANSFER<br>022<br>MUNSYS_MARLIE<br>9<br>355902 |
|----------------------------------------------------------------------------------------------------|----------------------------------------------------------------------------------------------------|------------------------------------------------------------------------------|----------------------------------------------------------------------------------------------------|-------------------------------------------------------------|
| Transfer Breakdown                                                                                                    | Account Number                                                                                                    | Quick Code                                                                   | Register                                                                                                    | Amount                                                      |
| Payment Tranfer to Consumer Debtor<br>Payment Tranfer to Cashier Quick Code                                                                                                    | 0002041456 -<br>-                                                                                                    | -<br>000010 - RATE CERTIFICATE                                               | -                                                                                                    | 250.00-<br>250.00-                                          |
| Total Value                                                                                                    |                                                                                                    |                                                                              |                                                                                                    | 500.00-                                                     |
| Captured By:                                                                                                    |                                                                                                    | Signature:                                                                   |                                                                                                    |                                                             |
| Reviewed By:                                                                                                    |                                                                                                    | Date:                                                                        |                                                                                                    |                                                             |
| Approved By:                                                                                                    |                                                                                                    | Date:                                                                        |                                                                                                    |                                                             |
|                                                                                                    |                                                                                                    |                                                                              |                                                                                                    |                                                             |

The Import Split option opens a screen where the File Layout can be generated from, information captured in this specific layout, the file saved and then selected to import. This option is mostly used when a large amount has to be transferred to many Accounts or Quick Codes.

| M Split Payment Transfer            |                                                                          |                                   | ×               |
|-------------------------------------|--------------------------------------------------------------------------|-----------------------------------|-----------------|
|                                     |                                                                          |                                   |                 |
| Input Option Capture S<br>Import Sp |                                                                          | Payment Amount<br>Transfer Amount | 500.00-<br>0.00 |
|                                     | M Bulk Payment Transfer File Selection                                   | Difference                        | 500.00-         |
|                                     | MANDO LIVE                                                               |                                   |                 |
|                                     | Path /u1/proclassic/auto_dnt                                             |                                   |                 |
|                                     | File Name Date Time 🔨                                                    |                                   |                 |
|                                     | ■ 20231024 10                                                            |                                   |                 |
|                                     | E CsmlmportTemplate_PMTTRF_S03_E.csv 20231023 19                         |                                   |                 |
|                                     | CsmImportTemplate_BIk_vt_unallocated_import.csv 20231018 09              |                                   |                 |
|                                     | E CsmImportTemplate_PMTTRF_S03_20231016_180244_c.csv 20231017 16         |                                   |                 |
|                                     | E CsmImportTemplate_PMTTRF_S03_20231016_180244_B.csv 20231017 15         |                                   |                 |
|                                     | Commport emplate_ACCLIS_S13_20230801_110201.csv 20230801_11              |                                   |                 |
|                                     | Csmimport1emplate_CREATEACCS_S66_20230522_103109_TES12.csv_20230522_10   |                                   |                 |
|                                     | E CsmimportTempiate_CREATEACCS_S66_20230522_103109_TEST1.csv_20230522_10 |                                   |                 |
|                                     | E Csmimport empiate _ CDE MUPU_S13_20230119_164932.CsV 20230207 09       |                                   |                 |
|                                     | Common template_CREATEACC6_531_2020201_012616.csv 20230201_01            |                                   |                 |
|                                     | Commport emplate ACCLIS_S31_20230105_104524.csv 202302010 07             |                                   |                 |
|                                     | Commission Template_PRINTE_522.2010 1021100 155440 csv 2020104 15        |                                   |                 |
|                                     | Commonterempiate_INDGNT_C31_20221014_154227_csv 20221014_15              |                                   |                 |
|                                     | Commont Template_INDGNT_S31_2022077_124729_csv 20220777_12_Y             |                                   |                 |
|                                     |                                                                          |                                   |                 |
|                                     |                                                                          |                                   |                 |
|                                     | File Layout Browse File Cancel Ok                                        | Tetel                             | 0.00            |
|                                     |                                                                          | Total                             | 0.00            |
|                                     |                                                                          |                                   |                 |
|                                     |                                                                          |                                   |                 |
|                                     |                                                                          | Cance                             | el              |
|                                     |                                                                          |                                   |                 |

#### Layout:

|   | A                  | В              | С          | D             | E                 | F              | G      |
|---|--------------------|----------------|------------|---------------|-------------------|----------------|--------|
| 1 | OPTION_CD/VT/SD/RG | ACCOUNT_NUMBER | QUICK_CODE | REGISTER TYPE | REGISTER DOCUMENT | CHARGE FEE Y/N | AMOUNT |
| 2 |                    |                |            |               |                   |                |        |
| 3 |                    |                |            |               |                   |                |        |
| 4 |                    |                |            |               |                   |                |        |
| 5 |                    |                |            |               |                   |                |        |
| 6 |                    |                |            |               |                   |                |        |
| 7 |                    |                |            |               |                   |                |        |
| 8 |                    |                |            |               |                   |                |        |

All Transfers have to be authorised.

| M Authorise Sundry Register | Transaction | ns     |                      |                  |            |                                |              |          |                           |              | Σ |
|-----------------------------|-------------|--------|----------------------|------------------|------------|--------------------------------|--------------|----------|---------------------------|--------------|---|
|                             |             |        |                      |                  |            |                                |              |          |                           |              |   |
| Bulk Import                 |             |        |                      |                  |            |                                |              |          |                           |              |   |
| Debit/Credit Note           |             | Aut    | horise Operator      | MUNSYS_MARL      | IE         |                                |              |          |                           |              |   |
| Deposits                    |             | Ca     | apture Operator @ Al | I Operators      |            |                                |              |          |                           |              |   |
| Payment Transfers 3         | 3           |        | © SI                 | pecific Operator |            |                                |              |          |                           |              |   |
| Reimbursements              | Fiend       | T      |                      | Desister Tree    | Deeblumber | A securit Malalay              | Conture Date | Oneveter | بالمرابعة أمرينا والمراجع | ine/Connel L |   |
|                             | Fiscal      | DMTTDE | Document Number      | Register Type    | Docinumber | Account Holder                 | 20/10/2022   | Uperator | Amount Author             | se/Cancel    |   |
|                             | 2023/03     | PMTTRF | 00000015             |                  | 04635743   | VT unallocated - mixed payment | 23/10/2023   | 503      | 40.00- C A                |              |   |
|                             | 2023/09     | PMTTRE | 00000020             |                  | 04635902   | MARLIE TEST LINA REGISTER      | 24/10/2023   | S13      | 500.00- C A               |              |   |
|                             | 2020/03     |        | 0000022              | CIVI             | 04033302   | WARE TEST STATILESISTER        | 24/10/2023   | 015      | 300.00 0 11               | <u> </u>     |   |
|                             |             |        |                      |                  |            |                                |              |          |                           |              |   |
|                             |             |        |                      |                  |            |                                |              |          |                           |              |   |
|                             |             |        |                      |                  |            |                                |              |          |                           |              |   |
|                             |             |        |                      |                  |            |                                |              |          |                           |              |   |
|                             |             |        |                      |                  |            |                                |              |          |                           |              |   |
|                             |             |        |                      |                  |            |                                |              |          |                           |              |   |
|                             |             |        |                      |                  |            |                                |              |          |                           |              |   |
|                             |             |        |                      |                  |            |                                |              |          |                           |              |   |
|                             |             |        |                      |                  |            |                                |              |          |                           |              |   |
|                             |             |        |                      |                  |            |                                |              |          |                           |              |   |
|                             |             |        |                      |                  |            |                                |              |          |                           |              |   |
|                             |             |        |                      |                  |            |                                |              |          |                           |              |   |
|                             |             |        |                      |                  |            |                                |              |          |                           |              |   |
|                             |             |        |                      |                  |            |                                |              |          |                           |              |   |
|                             |             |        |                      |                  |            |                                |              |          |                           |              |   |
|                             |             |        |                      |                  |            |                                |              |          |                           |              |   |
|                             | ,           |        |                      |                  |            |                                |              |          |                           |              |   |
|                             | Ei          | ltor   |                      |                  |            |                                |              |          | Cancol                    | OF           |   |
|                             |             | itei   |                      |                  |            |                                |              |          | Calicer                   | UK.          |   |

If a Payment was incorrectly receipted and needs to be reversed, the Payment Reversal option is selected. All Reversals also have to be authorised and upon authorisation, it will affect the Bank Code/Cash Book.

| M Sundry Register Payment Split Transfer Tra | nsaction                |                 |                               |                     |                                                            |
|----------------------------------------------|-------------------------|-----------------|-------------------------------|---------------------|------------------------------------------------------------|
|                                              |                         |                 |                               |                     |                                                            |
| * From Register<br>* From Document Number    | UNA  _ 04635789  _      | Operator        | S13 MUNSYS_MARLIE             | Suspense Code       | 888888<br>Control Clearing and Interface Accounts: Cash an |
| Document Holder                              | 000000021664023         |                 |                               |                     |                                                            |
| Outstanding Delanas                          | 2 500 00                | Levy Period     | 2023/09                       | *Type of Reversal   | 10                                                         |
| Outstanding Balance<br>Ponding Meyement      | 2,500.00-               | * Document Turo | C Dourmont Transfor           |                     |                                                            |
| * Document Date                              | 24/10/2023              | Document Type   | Payment Transier     Reversal |                     |                                                            |
| Document Date                                | 24/10/2023              |                 | o r dyment reversur           |                     |                                                            |
|                                              |                         |                 |                               |                     |                                                            |
|                                              |                         |                 |                               |                     |                                                            |
| Seq Line Number Capture Date                 | Operator Doument Number | Payment A       | mount Transfer Amount         | Transfer YN Bank Co | de Bank Description                                        |
| 01 0001 12/10/2023                           | EAS 0004635789          | 2,5             | 0.00-                         | ✓ 000005            | Closing Balance                                            |
|                                              |                         |                 |                               |                     |                                                            |
|                                              |                         |                 |                               |                     |                                                            |
|                                              |                         |                 |                               |                     |                                                            |
|                                              |                         |                 |                               |                     |                                                            |
|                                              |                         |                 |                               |                     |                                                            |
|                                              |                         |                 |                               |                     |                                                            |
|                                              |                         |                 |                               |                     |                                                            |
|                                              |                         |                 |                               |                     |                                                            |
|                                              |                         |                 |                               |                     |                                                            |
|                                              |                         |                 |                               |                     |                                                            |
|                                              |                         |                 |                               |                     |                                                            |
|                                              |                         |                 |                               |                     | ~                                                          |
|                                              |                         |                 |                               |                     |                                                            |
|                                              |                         |                 |                               |                     | Cancel Ok                                                  |

# Reimbursement Capture

If a Payment was made by mistake and it needs to be reimbursed, a Reimbursement can be captured.

| M Sundry Register Account Reimbursements                                                                                                    |                         |                                                                                                    |    |
|----------------------------------------------------------------------------------------------------|-------------------------|----------------------------------------------------------------------------------------------------|----|
| C All Documents<br>C Specify Document                                                                                                    |                         | Sequence © Document Number<br>© Account Holder                                                                                                    |    |
| Document Number Account Holder                                                                                                    | Outstanding VAT Balance | Pending To Reimburse<br>0.00 40.00-                                                                                                    | ^  |
| Register Description: UNALLOCATED RECEI<br>Reference: 20231023-DRC<br>* Cash Book Request: @ None<br>@ Electronic Transfer                          | PT                      | * Bank Code:<br>* Bank Name:<br>* Account Holder:<br>* Account Number:<br>* Branch Code:<br>* Account Type:                                                                                                    |    |
| 04501494 DOROSAMY K D<br>Register Description: UNALLOCATED RECEI<br>Reference: 20231020-DRC<br>* Cash Book Request: C None<br>© Electronic Transfer | 60.00- 0.00<br>PT       | 0.00 60.00 00887 Register Reimbursements<br>Bank Code: 000005 ABSA BANK<br>Bank Name: ABSA<br>*Account Holder: XYZ ACCOUNT HOLDER<br>*Account Number: 123456789<br>*Branch Code: 632005<br>*Account Type: Cheque<br>C Savings | ~  |
|                                                                                                    |                         | Cancel                                                                                                    | Ok |

Select the transaction to be reimbursed. If 'None' is selected for Cash Book Request, it won't be generated. If 'Electronic Transfer' is selected, the relevant Bank Details need to be captured and a Cash Book Request will be generated to be Updated in the Cash Book. All Reimbursements have to be authorised.

# Transfer VT Receipt to UNA

All payments previously receipted to the VT Quick Code need to be transferred to the UNA Register. Transfer Transactions is not necessary for Receipts after the specified date and Receipt Number, as indicated on the screen.

These transfers be done one by one as and when a Consumer enquires on a payment made and/or provides a proof of such payment, or it can be done in bulk. Refer to 'Bulk VT Receipt Transfer to UNA' section below.

Select the relevant Cashier Quick Code if you have more than one Quick Code for Unallocated Deposits.

By clicking on 'Find', the Unallocated Cashier Receipts search screen will be opened. The relevant receipt can be selected from the screen, which will populate the Original Receipt Details from the system.

Once you click OK and Process, the receipt will be in the UNA Register and the Payment Transfer screen will open for the receipt to be transferred.

| <form></form>                                                                                                    |                                                                                                    |                                                                                                    |                                                                                                    |                                                                                                    |                                                                                                    |                                                                                    |                                                                                                    |                       |
|----------------------------------------------------------------------------------------------------|----------------------------------------------------------------------------------------------------|----------------------------------------------------------------------------------------------------|----------------------------------------------------------------------------------------------------|----------------------------------------------------------------------------------------------------|----------------------------------------------------------------------------------------------------|------------------------------------------------------------------------------------|----------------------------------------------------------------------------------------------------|-----------------------|
| <form></form>                                                                                                    |                                                                                                    |                                                                                                    |                                                                                                    |                                                                                                    |                                                                                                    |                                                                                    |                                                                                                    |                       |
|                                                                                                    |                                                                                                    | Panista                                                                                                    |                                                                                                    |                                                                                                    | PECEIPT                                                                                                    |                                                                                    |                                                                                                    |                       |
|                                                                                                    |                                                                                                    | Prograte                                                                                                    | 0104                                                                                                    | ALINGVO MAD                                                                                                    |                                                                                                    |                                                                                    |                                                                                                    |                       |
|                                                                                                    |                                                                                                    | Operato                                                                                                    | 1 513 1                                                                                                    | MUNSYS_MAR                                                                                                    | LIE                                                                                                    |                                                                                    |                                                                                                    |                       |
| <form></form>                                                                                                    |                                                                                                    | Fiscal Perior                                                                                                    | d 2023/09                                                                                                    |                                                                                                    |                                                                                                    |                                                                                    |                                                                                                    |                       |
|                                                                                                    |                                                                                                    |                                                                                                    |                                                                                                    |                                                                                                    |                                                                                                    |                                                                                    |                                                                                                    |                       |
|                                                                                                    |                                                                                                    | * From Cashier Quick Code                                                                                                    | e 000018                                                                                                    | <ul> <li>UNIDENTIF</li> </ul>                                                                                                    | IED DEPOSITS                                                                                                    |                                                                                    |                                                                                                    |                       |
|                                                                                                    |                                                                                                    |                                                                                                    |                                                                                                    |                                                                                                    |                                                                                                    |                                                                                    |                                                                                                    |                       |
|                                                                                                    |                                                                                                    | t From MT Descript Haush                                                                                                    | Find To                                                                                                    | and Treasure                                                                                                    | and in our and an and the Para                                                                                                    | and the second second                                                              | 2022 10 000 and Descript Munches 04/201230                                                                                                    |                       |
|                                                                                                    |                                                                                                    | From VT Receipt Numbe                                                                                                    | 10                                                                                                    | anster mansacu                                                                                                    | ion is not necessary for nec                                                                                                    | erbes arres                                                                        | 2023/10/06 and Hecelpt lattibler 04635138                                                                                                    |                       |
|                                                                                                    |                                                                                                    | Or Legacy System Receip                                                                                                    | x Data V                                                                                                    | T Receipt not av                                                                                                    | ailable for selection                                                                                                    |                                                                                    |                                                                                                    |                       |
| Besigt Numer         0.05995           Organ Receipt Data<br>* Payment Receipt Namer<br>* Payment Receipt Namer<br>* Payment Receipt Namer<br>* Receipt Namer<br>*                                                                                                    |                                                                                                    |                                                                                                    |                                                                                                    |                                                                                                    |                                                                                                    |                                                                                    |                                                                                                    |                       |
| Organization         Provide Transmitty         Provide Transmitty         Provide Trans                                                                                                    |                                                                                                    | Receipt Numbe                                                                                                    | r 03653965                                                                                                    |                                                                                                    |                                                                                                    |                                                                                    |                                                                                                    |                       |
| Ungent Recent Litter         Excrept Tag         Excrept Tag         Excrept Tag         Excrept Tag           ** Byrnent Reference         Fibro 2000/000/000/000/000/000/000/000/000/00                                                                                                    |                                                                                                    | 200202000                                                                                                    |                                                                                                    |                                                                                                    |                                                                                                    |                                                                                    |                                                                                                    |                       |
| * Process than         Subsection         Subsection         Sub                                                                                                    | Original                                                                                                    | * Payment Type                                                                                                    | A FASY                                                                                                    | FASYPAY                                                                                                    |                                                                                                    |                                                                                    |                                                                                                    |                       |
| The space set is a space set is a s                                                                                                    |                                                                                                    | t Deservet Det                                                                                                    | 02/02/2020                                                                                                    |                                                                                                    |                                                                                                    |                                                                                    |                                                                                                    |                       |
| •• Program Reserves         Provide Reserves         Provide Reserv                                                                                                    |                                                                                                    | Recept Date                                                                                                    | 0 03/00/2020                                                                                                    |                                                                                                    |                                                                                                    |                                                                                    |                                                                                                    |                       |
| Cannest Namber         Cannest Namber         Cannest                                                                                                    |                                                                                                    | * Payment Reference                                                                                                    | e leasy1851.7                                                                                                    | 23                                                                                                    |                                                                                                    |                                                                                    |                                                                                                    |                       |
| Comments / Hosts         P18510000000577           * Receipt Amount         100.00           alocated Casher Receipts         Cancel           Comments / Mosts         Cancel           Cancel         Cancel           Cancel <td< td=""><td></td><td>* Cashbook Reference</td><td>e 20200803-E</td><td>EAS</td><td></td><td></td><td></td><td></td></td<>                                                                                                    |                                                                                                    | * Cashbook Reference                                                                                                    | e 20200803-E                                                                                                    | EAS                                                                                                    |                                                                                                    |                                                                                    |                                                                                                    |                       |
| * Receipt Amount 100.00                                                                                                    |                                                                                                    | Comments / Note:                                                                                                    | s 9185100030                                                                                                    | 0003573                                                                                                    |                                                                                                    |                                                                                    |                                                                                                    |                       |
| Concert         Concert         Concert <t< td=""><td></td><td>* Receipt Amount</td><td>t [</td><td>100.00</td><td></td><td></td><td></td><td></td></t<>                                                                                                    |                                                                                                    | * Receipt Amount                                                                                                    | t [                                                                                                    | 100.00                                                                                                    |                                                                                                    |                                                                                    |                                                                                                    |                       |
| Cancel         Cancel         Concel           allocated Cashier Receipts         MANDO EN           Guick Code         00019         UNDENTIFIED DEPOSITS           From Date                                                                                                    |                                                                                                    | the super states                                                                                                    |                                                                                                    |                                                                                                    |                                                                                                    |                                                                                    |                                                                                                    |                       |
| Anount         Cancel         OK           Juick Code         00018         UNDENTIFIED DEPOSITS         MANDO 110           From Date                                                                                                    |                                                                                                    |                                                                                                    |                                                                                                    |                                                                                                    |                                                                                                    |                                                                                    |                                                                                                    |                       |
| Answer         Casher         Casher         Casher         Control           Guick Code         00018         UNIDENTIFED DEPOSITS         MADOD LIV           From Date                                                                                                    |                                                                                                    |                                                                                                    |                                                                                                    |                                                                                                    |                                                                                                    |                                                                                    |                                                                                                    |                       |
| Annount         Cancel         Cancel           Stocked Cashie Receipts         Concel         Concel                                                                                                    |                                                                                                    |                                                                                                    |                                                                                                    |                                                                                                    |                                                                                                    |                                                                                    |                                                                                                    |                       |
| Allocated Cathier Receipts         Cancel         Cent           Amount         Outok Code         000018         UNIDENTIFIED DEPOSITS         MANDO EN           From Date                                                                                                    |                                                                                                    |                                                                                                    |                                                                                                    |                                                                                                    |                                                                                                    |                                                                                    |                                                                                                    |                       |
| Allocated Cashier Receipts         MANDO EN           Quick Code<br>Anone         000018         UNIDENTIFIED DEPOSITS         MANDO EN           From Date<br>Anone         100.00         Ession         2000/17         V         DR         Mosh           Partial Romark         100.00         Ession         2000/17         V         DR         2000/27/29         Ession         2000/27/29         2000/27/29         2000/27/29         2000/27/29         2000/27/29         2000/27/29         2000/27/29         2000/27/29         2000/27/29         2000/27/29         2000/27/29         2000/27/29         2000/27/29         2000/27/29         2000/27/29         2000/27/29         2000/27/29         2000/27/29         2000/27/29         2000/27/29         2000/27/29         2000/27/29         2000/27/29         2000/27/29         2000/27/29         2000/27/29         2000/27/29         2000/27/29         2000/27/29         2000/27/29         2000/27/29         2000/27/29         2000/27/29         2000/27/29         2000/27/29         2000/27/29         2000/27/29         2000/27/29         2000/27/29         2000/27/29         2000/27/29         2000/27/29         2000/27/29         2000/27/29         2000/27/29         2000/27/29         2000/27/29         2000/27/29         2000/27/29         2000/27/29         2000/27/29                                                                                                    |                                                                                                    |                                                                                                    |                                                                                                    |                                                                                                    |                                                                                                    |                                                                                    |                                                                                                    |                       |
| Cancel           CALCASHIER Receipts           CALCASHIER Receipts           CALCASHIER RECEIPTS           CALCASHIER RECEIPTS           CALCASHIER RECEIPTS           CALCASHIER RECEIPTS           CALCASHIER RECEIPTS           CALCASHIER RECEIPTS           CALCASHIER RECEIPTS           CALCASHIER RECEIPTS           CALCASHIER RECEIPTS                                                                                                    |                                                                                                    |                                                                                                    |                                                                                                    |                                                                                                    |                                                                                                    |                                                                                    |                                                                                                    |                       |
| Case         Case         Case <th< th=""><th></th><th></th><th></th><th></th><th></th><th></th><th></th><th></th></th<>                                                                                                    |                                                                                                    |                                                                                                    |                                                                                                    |                                                                                                    |                                                                                                    |                                                                                    |                                                                                                    |                       |
| Allocated Cashier Receipt           Quick Code<br>To Date<br>Amount         Colspan="2">Cashier         Date           Partial Remark         100.00         Partial Remark         Ceipt Number         Cashier         Date           20102 X         100.00         698205         ABS         29/09/17         Y         DIR         Wilsh           2027633         100.00         698207         ABS         29/09/17         Y         DIR         20024282           227693         100.00         6982971         ABS         23/10/17         Y         DIR         3200247859           287693         100.00         698777         ABS         23/10/17         Y         DIR         520325823007         0         0         0         0         0         0         0         0         0         0         0         0         0         0         0         0         0         0         0         0         0         0         0         0         0         0         0         0         0         0         0         0         0         0         0         0         0         0         0         0         0         0<                                                                                                    |                                                                                                    |                                                                                                    |                                                                                                    |                                                                                                    |                                                                                                    |                                                                                    |                                                                                                    | 0                     |
| MANDO LIN           Quick Code 00018 UNIDENTIFIED DEPOSITS           From Date                                                                                                    |                                                                                                    |                                                                                                    |                                                                                                    |                                                                                                    |                                                                                                    |                                                                                    |                                                                                                    | Cancel Ok             |
| Autocated Cashier Recepts           Quick Code         000018         UNIDENTIFIED DEPOSITS           From Date                                                                                                    |                                                                                                    |                                                                                                    |                                                                                                    |                                                                                                    |                                                                                                    |                                                                                    |                                                                                                    | Cancel Ok             |
| MARCO LIV           Click Code         000018         UNIDENTIFIED DEPOSITS           From Date                                                                                                    |                                                                                                    |                                                                                                    |                                                                                                    |                                                                                                    |                                                                                                    |                                                                                    |                                                                                                    | Cancel Ok             |
| Quick Code         00018         UNIDENTIFIED DEPOSITS           Find Date                                                                                                    |                                                                                                    |                                                                                                    |                                                                                                    |                                                                                                    |                                                                                                    |                                                                                    |                                                                                                    | Cancel Ok             |
| Quick Code<br>From Date<br>To Date<br>To Date<br>Partial Remark         UNIDENTIFIED DEPOSITS           Partial Remark         100.00           Partial Remark         100.00           Cashier         Date           Partial Remark         100.00           Cashier         Date           Cashier         Date           Cashier         Date           Cashier         Date           Cashier         Date           Cashier         Date           Cashier         Date           Cashier         Date           Cashier         Cashier           Cashier         Date           Cashier         Cashier           Cashier         Cashier           Cashier         Cashier           Cashier         Date           Cashier         Cashier           Cashier         DiR           Cashier         DiR           Cashier         DiR           Cashier         DiR           Cashier         DiR           Cashier         DiR           Cashier         DiR           Cashier         DiR           Cashier         DiR           Cashier                                                                                                    | allocated Cashier Rec                                                                                                    | eipts                                                                                                    |                                                                                                    |                                                                                                    |                                                                                                    |                                                                                    |                                                                                                    | Cancel Ok             |
| Outlek Code         O0018         UNIDENTIFIED DEPOSITS           For Date                                                                                                    | allocated Cashier Rec                                                                                                    | eipts                                                                                                    |                                                                                                    |                                                                                                    | _                                                                                                    |                                                                                    |                                                                                                    | Cancel Ok<br>MANDO LI |
| From Date<br>Anount         To Date<br>100.00           Partial Remark         100.00           Ceipt Number         Anount         Date         Posted YN         Type         Remark           200332         100.00         689305         ABS         29/09/17         Y         DIR         vilosh           2004323         100.00         689307         PTM         29/09/17         Y         DIR         vilosh           2004333         100.00         689307         PTM         29/09/17         Y         DIR         20024282           22/6933         100.00         692971         ABS         23/10/17         Y         DIR         3200247959           32/7633         100.00         692977         ABS         23/11/17         DIR         3200247959           327633         100.00         699757         ABS         29/11/17         DIR         Cash dep           361338         100.00         699757         ABS         29/11/17         DIR         Cash dep           380322         100.00         716860         DRC         23/01/18         DIR         20024282           321743         100.00         71684         ABS         15/02/18         DIR                                                                                                    | allocated Cashier Rec                                                                                                    | eipts                                                                                                    |                                                                                                    |                                                                                                    |                                                                                                    |                                                                                    |                                                                                                    | Cancel Ok<br>MANDO LP |
| To Date<br>Amount         100.00           Partial Remark         100.00         689205         ABS         29/09/17         Y         DIR         viosh           26ipt Number         Amount         Do.00         689205         ABS         29/09/17         Y         DIR         viosh           287633         100.00         689205         ABS         29/09/17         Y         DIR         20024282         200247959         200247959         200247958         200247958         200247958         200247958         20153         200532         20004797         ABS         22/11/17         Y         DIR         20024282         200247958         200532         200532         200047958         201533         200532         200047959         20024292         20247958         201533         201000         699757         ABS         22/11/17         Y         DIR         cash dep         20024292         2024292         2024292         2024292         2024292         2024292         2024292         2024292         2024292         2024292         2024292         2024292         2024292         2024292         2024292         2024292         2024292         2024292         2024292         2024292         2024484         20000         718774                                                                                                    | allocated Cashier Rec<br>Quick Code                                                                                                    | eipts 000018 UNIDENTIFIED [                                                                                                    | DEPOSITS                                                                                                    |                                                                                                    |                                                                                                    |                                                                                    |                                                                                                    | Cancel OK             |
| In Usar         Top Usar         Top Usar                                                                                                    | allocated Cashier Rec<br>Quick Code<br>From Date                                                                                                    |                                                                                                    | DEPOSITS                                                                                                    | -                                                                                                    | -                                                                                                    |                                                                                    |                                                                                                    | Cancel Ok<br>MANDO LI |
| Amount         100.00           Partial Remark           ceipt Number         Amount Document Number         Cashier         Date         Posted YN         Type         Remark           007823         100.00         689205         ABS         29/09/17         Y         DIR         vioish           287633         100.00         6892371         ABS         23/10/17         Y         DIR         20024282           827633         100.00         692971         ABS         23/10/17         Y         DIR         3200247959           827636         100.00         699757         ABS         23/11/17         Y         DIR         520235528007           861368         100.00         699757         ABS         29/11/17         Y         DIR         cash dep           90532         100.00         699757         ABS         29/11/17         Y         DIR         cash dep           90532         100.00         699757         ABS         29/11/17         Y         DIR         cash dep           90532         100.00         710384         ABS         15/02/18         Y         DIR         cash dep           927753         100.00         718765                                                                                                    | allocated Cashier Rec<br>Quick Code<br>From Date                                                                                                    |                                                                                                    | DEPOSITS                                                                                                    |                                                                                                    |                                                                                                    |                                                                                    |                                                                                                    | Cancel OK             |
| Partial Remark           Strigt Number         Amount Document Number         Cashier         Date Posted YN         Type         Remark           007823         100.00         689205         ABS         29/09/17         Y         DIR         vilosh           007823         100.00         689205         ABS         29/09/17         Y         DIR         vilosh           007823         100.00         689207         ABS         23/09/17         Y         DIR         20024282           007833         100.00         692971         ABS         23/10/17         Y         DIR         3200247958           00100         699757         ABS         29/11/17         Y         DIR         5203252823087           081383         100.00         699757         ABS         29/11/17         Y         DIR         cash dep           080512         100.00         709757         ABS         29/11/17         Y         DIR         cash dep           080512         100.00         70984         ABS         15/02/18         Y         DIR         20024282           207744         100.00         71/034         ABS         15/02/18         Y         DIR         20024282 <th>allocated Cashier Rec<br/>Quick Code<br/>From Date<br/>To Date</th> <th></th> <th>DEPOSITS</th> <th>-</th> <th>-</th> <th></th> <th></th> <th>Cancel Ok<br/>MANDO LI</th>                                                                                                    | allocated Cashier Rec<br>Quick Code<br>From Date<br>To Date                                                                                                    |                                                                                                    | DEPOSITS                                                                                                    | -                                                                                                    | -                                                                                                    |                                                                                    |                                                                                                    | Cancel Ok<br>MANDO LI |
| Ceipt Number         Amount Document Number         Cashier         Date Posted YN         Type         Remark           807823         100.00         689205         ABS         29/09/17         Y         DIR         witesh           807823         100.00         689387         PTM         29/09/17         Y         DIR         20024282           807833         100.00         692971         ABS         23/10/17         Y         DIR         3200247959           827693         100.00         692971         ABS         23/10/17         Y         DIR         3200247959           827693         100.00         699757         ABS         23/11/17         Y         DIR         Ca30255283087           861383         100.00         699757         ABS         29/11/17         Y         DIR         cash dep           861383         100.00         699757         ABS         29/11/17         Y         DIR         cash dep           861383         100.00         699757         ABS         29/11/17         Y         DIR         cash dep           90542         100.00         710384         ABS         15/02/18         Y         DIR         cash dep                                                                                                    | allocated Cashier Rec<br>Quick Code<br>From Date<br>To Date<br>Amount                                                                                                    | eipts 000018 UNIDENTIFIED [ 100.00                                                                                                    | DEPOSITS                                                                                                    |                                                                                                    | -                                                                                                    |                                                                                    |                                                                                                    | Cancel OK             |
| Cerebr Number         Cashier         DiskiPosted YN         Uype         Remark           007823         100.00         689205         ABS         20/09/17         Y         DIR         0/06.00           008832         100.00         689205         ABS         20/09/17         Y         DIR         20/024282           027633         100.00         692971         ABS         23/10/17         Y         DIR         20/024282           027695         100.00         692971         ABS         23/10/17         Y         DIR         3200247959           027633         100.00         699757         ABS         23/11/17         Y         DIR         520235528007           065133         100.00         699757         ABS         23/11/17         Y         DIR         cash dep           00552         100.00         699757         ABS         23/11/17         Y         DIR         cash dep           00552         100.00         710384         ABS         15/02/18         Y         DIR         Cash dep           927753         100.00         716374         ABS         15/02/18         Y         DIR         Cash 2024282           927744         1                                                                                                    | allocated Cashier Rec<br>Quick Code<br>From Date<br>Amount<br>Partial Remark                                                                                                    | eipts<br>000018 UNIDENTIFIED E                                                                                                    | DEPOSITS                                                                                                    |                                                                                                    |                                                                                                    |                                                                                    |                                                                                                    | Cancel OK             |
| 90/7623       100.00       695205       ABS       29/09/17       Y       DIR       wilosh         90/7623       100.00       6952971       ABS       23/09/17       Y       DIR       3200247959         927695       100.00       692971       ABS       23/10/17       Y       DIR       3200247959         861368       100.00       699757       ABS       23/10/17       Y       DIR       520325283087         861379       100.00       699757       ABS       29/11/17       Y       DIR       520325283087         861383       100.00       699757       ABS       29/11/17       Y       DIR       cash dep         861393       100.00       699757       ABS       29/11/17       Y       DIR       cash dep         861373       100.00       710384       ABS       15/02/18       Y       DIR       RestEDENTIAL ESR         82/754       100.00       710384       ABS       15/02/18       Y       DIR       4087627126         945561       100.00       718765       ABS       12/04/18       Y       DIR       20024282         945641       100.00       718774       ELL       12/04/18       Y </th <th>allocated Cashier Rec<br/>Quick Code<br/>From Date<br/>Amount<br/>Partial Remark</th> <th>eipts</th> <th>DEPOSITS</th> <th>[a . : :</th> <th></th> <th></th> <th></th> <th>Cancel OK<br/>MANDO LP</th>                                                                                                    | allocated Cashier Rec<br>Quick Code<br>From Date<br>Amount<br>Partial Remark                                                                                                    | eipts                                                                                                    | DEPOSITS                                                                                                    | [a . : :                                                                                                    |                                                                                                    |                                                                                    |                                                                                                    | Cancel OK<br>MANDO LP |
| SUBB3.22         100.00         689387         PTM         29/09/17         Y         DIR         20024/282           S27693         100.00         692971         ABS         23/10/17         Y         DIR         320024/7959           S27695         100.00         692971         ABS         23/10/17         Y         DIR         320024/7959           S87368         100.00         699757         ABS         23/11/17         Y         DIR         Ca3025623087           S61379         100.00         699757         ABS         29/11/17         Y         DIR         Cash dep           S61383         100.00         699757         ABS         29/11/17         Y         DIR         Cash dep           S00522         100.00         710384         ABS         15/02/18         Y         DIR         Cash dep           S21754         100.00         710384         ABS         15/02/18         Y         DIR         Cash dep           S47531         100.00         714616         DRC         14/03/18         Y         DIR         20024282           S47541         100.00         718774         ELL         12/04/18         Y         DIR         20024282                                                                                                    | allocated Cashier Rec<br>Quick Code<br>From Date<br>To Date<br>Amount<br>Partial Remark<br>ceipt Number                                                                                                    | eipts 000018 UNIDENTIFIED E 100.00 Amount Docu                                                                                                    | DEPOSITS                                                                                                    | Cashier                                                                                                    | Date Posted YN                                                                                                    | Туре                                                                               | Remark                                                                                                    | Cancel OK             |
| 827693       100.00       692971       ABS       23/10/17       Y       DIR       3200247959         867368       100.00       699757       ABS       23/10/17       Y       DIR       5200247958         867368       100.00       699757       ABS       23/10/17       Y       DIR       520325283087         861379       100.00       699757       ABS       29/11/17       Y       DIR       cash dep         861383       100.00       699757       ABS       29/11/17       Y       DIR       cash dep         861383       100.00       706860       DRC       23/01/18       Y       DIR       cash dep         800512       100.00       710384       ABS       15/02/18       Y       DIR       A087627126         827754       100.00       710384       ABS       15/02/18       Y       DIR       4087627126         945861       100.00       718765       ABS       12/04/18       Y       DIR       108677         945861       100.00       718774       ELL       12/04/18       Y       DIR       20024282         967434       100.00       718774       ELL       12/04/18       Y <td< td=""><td>Allocated Cashier Rec<br/>Quick Code<br/>From Date<br/>To Date<br/>Amount<br/>Partial Remark<br/>ceipt Number<br/>307823</td><td>eipts 000018 UNIDENTIFIED 0 100.00 Amount[Docu 100.00 6892</td><td>DEPOSITS<br/>ment Number<br/>105</td><td>Cashier</td><td>Date Posted YN<br/>29/09/17 Y</td><td>Type<br/>DIR</td><td>Remark<br/>vilosh</td><td>Cancel OK<br/>MANDO LP</td></td<>                                                                                                    | Allocated Cashier Rec<br>Quick Code<br>From Date<br>To Date<br>Amount<br>Partial Remark<br>ceipt Number<br>307823                                                                                                    | eipts 000018 UNIDENTIFIED 0 100.00 Amount[Docu 100.00 6892                                                                                                    | DEPOSITS<br>ment Number<br>105                                                                                                    | Cashier                                                                                                    | Date Posted YN<br>29/09/17 Y                                                                                                    | Type<br>DIR                                                                        | Remark<br>vilosh                                                                                                    | Cancel OK<br>MANDO LP |
| 827695         100.00         692771         ABS         23/10/17         Y         DIR         3200247958           861368         100.00         699757         ABS         29/11/17         Y         DIR         Cash dep           861379         100.00         699757         ABS         29/11/17         Y         DIR         cash dep           861373         100.00         699757         ABS         29/11/17         Y         DIR         cash dep           961383         100.00         699757         ABS         29/11/17         Y         DIR         cash dep           961393         100.00         699757         ABS         29/11/17         Y         DIR         cash dep           921753         100.00         716860         DRC         13/02/18         Y         DIR         A067627126           921754         100.00         714616         DRC         14/03/18         Y         DIR         20024282           967333         100.00         718774         ELL         12/04/18         Y         DIR         20024282           967464         100.00         72438         ABS         31/06/18         Y         DIR         20024282                                                                                                    | Allocated Cashier Rec<br>Quick Code<br>From Date<br>To Date<br>Amount<br>Partial Remark<br>ceipt Number<br>807623<br>308632                                                                                                    | eipts 000018 UNIDENTIFIED [ 100.00 Amount[Docu 6692 100.00 6692 100.00 6692 100.00 6693 100.00 6693 100 100 100 100 100 100 100 100 100 10                                                                                                    | DEPOSITS<br>ment Number<br>105<br>187                                                                                                    | Cashier<br>ABS<br>PTM                                                                                                    | Date Posted YN<br>29/09/17 Y<br>29/09/17 Y                                                                                                    | Type<br>DIR<br>DIR                                                                 | Remark<br>vilosh<br>20024282                                                                                                    | Cancel OK<br>MANDO LT |
| B61388         100.00         699757         ABS         29/11/17         Y         DIR         520325283087           861379         100.00         699757         ABS         29/11/17         Y         DIR         cash dep           861383         100.00         699757         ABS         29/11/17         Y         DIR         cash dep           861393         100.00         699757         ABS         29/11/17         Y         DIR         cash dep           861383         100.00         706860         DRC         23/01/18         Y         DIR         Cash dep           821754         100.00         710384         ABS         15/02/18         Y         DIR         RESEDENTIALESR           821754         100.00         716765         ABS         15/02/18         Y         DIR         4087627126           945851         100.00         718774         ELL         12/04/18         Y         DIR         1086277           945466         100.00         718774         ELL         12/04/18         Y         DIR         20024282           967444         100.00         72433         ABS         13/05/18         Y         DIR         p.o. file 733                                                                                                    | Allocated Cashier Reco<br>Quick Code<br>From Date<br>To Date<br>Amount<br>Partial Remark<br>Ceipt Number<br>807623<br>806823<br>806832                                                                                                    | eipts 000018 UNIDENTIFIED 0 100.00 Amount Docu 100.00 6693 100.00 6693 100.00 6693                                                                                                    | DEPOSITS<br>ment Number<br>105<br>187<br>71                                                                                                    | Cashier<br>ABS<br>PTM<br>ABS                                                                                                    | Date Posted YN<br>29/09/17 Y<br>23/09/17 Y<br>23/10/17 Y                                                                                                    | Type<br>DIR<br>DIR<br>DIR                                                          | Remark<br>vilosh<br>20024282<br>3200217959                                                                                                    | Cancel OK<br>MANDO LP |
| 861379         100.00         699757         ABS         29/11/17         Y         DIR         cash dep           861333         100.00         699757         ABS         29/11/17         Y         DIR         cash dep           900532         100.00         706680         DRC         23/01/18         Y         DIR         cash dep           900532         100.00         710384         ABS         15/02/18         Y         DIR         cash dep           92/753         100.00         710384         ABS         15/02/18         Y         DIR         AG7627126           945651         100.00         714616         DRC         14/03/18         Y         DIR         20024282           967466         100.00         718774         ELL         12/04/18         Y         DIR         20024282           967464         100.00         718774         ELL         12/04/18         Y         DIR         20024282           907454         100.00         72438         ABS         31/06/18         Y         DIR         reginal mhlong           945212         100.00         734162         ABS         31/07/18         Y         DIR         400046057                                                                                                    | Allocated Cashier Reco<br>Quick Code<br>From Date<br>To Date<br>Amount<br>Partial Remark<br>Ceipt Number<br>807823<br>806832<br>827693                                                                                                    | eipts 000018 UNIDENTIFIED [ 100.00 0692 100.00 0692 100 069 06 06 06 06 06 06 06 06 06 06 06 06 06                                                                                                    | ment Number<br>105<br>171<br>71                                                                                                    | Cashier<br>ABS<br>PTM<br>ABS<br>ABS                                                                                                    | Date Posted YN<br>29/09/17 Y<br>29/09/17 Y<br>23/10/17 Y<br>23/10/17 Y                                                                                                    | Type<br>DIR<br>DIR<br>DIR<br>DIR<br>DIR<br>DIR                                     | Remark<br>viosh<br>20024282<br>3200247959<br>3200247959                                                                                                    | Cancel OK<br>MANDO LT |
| B61383         100.00         699757         ABS         29/11/17         Y         DIR         Cash dep           900532         100.00         706680         DRC         23/01/18         Y         DIR         20024282           921753         100.00         710384         ABS         15/02/18         Y         DIR         ABS/2282           921754         100.00         710384         ABS         15/02/18         Y         DIR         A087627126           945611         100.00         714616         DRC         14/03/18         Y         DIR         20024282           967365         100.00         718765         ABS         12/04/18         Y         DIR         20024282           967466         100.00         718774         ELL         12/04/18         Y         DIR         20024282           907454         100.00         718774         ELL         12/04/18         Y         DIR         20024282           907454         100.00         725438         ABS         31/05/18         Y         DIR         reginaid mblong           90245212         100.00         73402         ABS         21/04/18         Y         DIR         FAIR <flat 9016<="" td="" td<=""><td>Allocated Cashier Reco<br/>Quick Code<br/>From Date<br/>To Date<br/>Amount<br/>Partial Remark<br/>2016<br/>2016<br/>2016<br/>2016<br/>2016<br/>2016<br/>2016<br/>2016</td><td>eipts 000018 UNIDENTIFIED 0 100.00 Amount Docu 100.00 6692 100.00 6592 100.00 659 100.00 659 100.00 659 100.00 659 100.00 659 100.00 659 100.00 659 100.00 659 100.00 659 100.00 659 100.00 659 100.00 659 100.00 659 100.00 659 100 100 100 100 100 100 100 100 100 10</td><td>DEPOSITS<br/>ment Number<br/>05<br/>171<br/>171<br/>171<br/>157</td><td>Cashier<br/>ABS<br/>PTM<br/>ABS<br/>ABS<br/>ABS</td><td>Date Posted YN<br/>29/09/17 Y<br/>23/10/17 Y<br/>23/10/17 Y<br/>29/11/17 Y</td><td>Type<br/>DIR<br/>DIR<br/>DIR<br/>DIR<br/>DIR<br/>DIR</td><td>Remark<br/>vilosh<br/>20024282<br/>3200247959<br/>3200247959<br/>3200247959</td><td>Cancel OK<br/>MANDO LP</td></flat> | Allocated Cashier Reco<br>Quick Code<br>From Date<br>To Date<br>Amount<br>Partial Remark<br>2016<br>2016<br>2016<br>2016<br>2016<br>2016<br>2016<br>2016                                                                                                    | eipts 000018 UNIDENTIFIED 0 100.00 Amount Docu 100.00 6692 100.00 6592 100.00 659 100.00 659 100.00 659 100.00 659 100.00 659 100.00 659 100.00 659 100.00 659 100.00 659 100.00 659 100.00 659 100.00 659 100.00 659 100.00 659 100 100 100 100 100 100 100 100 100 10                                                                                                    | DEPOSITS<br>ment Number<br>05<br>171<br>171<br>171<br>157                                                                                                    | Cashier<br>ABS<br>PTM<br>ABS<br>ABS<br>ABS                                                                                                    | Date Posted YN<br>29/09/17 Y<br>23/10/17 Y<br>23/10/17 Y<br>29/11/17 Y                                                                                                    | Type<br>DIR<br>DIR<br>DIR<br>DIR<br>DIR<br>DIR                                     | Remark<br>vilosh<br>20024282<br>3200247959<br>3200247959<br>3200247959                                                                                                    | Cancel OK<br>MANDO LP |
| 500532         100.00         706680         DRC         23/01/18         Y         DIR         20024282           92/753         100.00         710384         ABS         15/02/18         Y         DIR         RESEDENTIAL ESR           92/753         100.00         710384         ABS         15/02/18         Y         DIR         RESEDENTIAL ESR           945631         100.00         714616         DRC         14/03/18         Y         DIR         20024282           967466         100.00         718774         ELL         12/04/18         Y         DIR         20024282           967466         100.00         718774         ELL         12/04/18         Y         DIR         20024282           907454         100.00         725438         ABS         31/06/18         Y         DIR         reginal mhlang           904512         100.00         72438         ABS         31/07/18         Y         DIR         p. file 733           909008         100.00         743162         ABS         30/10/18         Y         DIR         MO0640507           128218         100.00         743520         ABS         30/10/18         Y         DIR         40006                                                                                                    | Allocated Cashier Reco<br>Quick Code<br>From Date<br>To Date<br>Amount<br>Partial Remark<br>Ceipt Number<br>807823<br>827695<br>861368<br>861379                                                                                                    | eipts 000018 UNIDENTIFIED [ 100.00 0000 0000 0000 0000 0000 0000 0                                                                                                    | DEPOSITS<br>ment Number<br>05<br>87<br>71<br>57<br>57                                                                                                    | Cashier<br>ABS<br>PTM<br>ABS<br>ABS<br>ABS<br>ABS                                                                                                    | Date Posted YN<br>29/09/17 Y<br>23/31/017 Y<br>23/31/017 Y<br>23/1/17 Y<br>29/11/17 Y                                                                                                    | Type<br>DIR<br>DIR<br>DIR<br>DIR<br>DIR<br>DIR<br>DIR<br>DIR                       | Remark<br>vilosh<br>20024282<br>3200247959<br>3200247959<br>520252533087<br>cash deo                                                                                                    | Cancel OK<br>MANDO LT |
| 10000         710384         ABS         15/02/16         Y         DIR         RUSEL           921753         100.00         710384         ABS         15/02/16         Y         DIR         A08727126           921754         100.00         710384         ABS         15/02/18         Y         DIR         4087627126           945611         100.00         7141616         DRC         14/03/18         Y         DIR         20024282           967333         100.00         718765         ABS         12/04/18         Y         DIR         20024282           967466         100.00         718774         ELL         12/04/18         Y         DIR         20024282           907444         100.00         725438         ABS         31/05/18         Y         DIR         reginal mblong           9054261         100.00         724302         ABS         31/07/18         Y         DIR         reginal mblong           905048         100.00         743162         ABS         27/09/18         Y         DIR         SHAIK FLAT 9016           128218         100.00         743620         ABS         30/01/18         Y         DIR         NVEST ELECTRICITY                                                                                                    | Allocated Cashier Reco<br>Quick Code<br>From Date<br>To Date<br>Amount<br>Partial Remark<br>Ceipt Number<br>807823<br>227693<br>227693<br>861368<br>861379                                                                                                    | eipts 000018 UNIDENTIFIED 0 100.00 Amount Docu 100.00 6692 100.00 6922 100.00 6927 100.00 697 100.00 697 100 00 697 100 00 697 100 00 00 00 00  | DEPOSITS<br>ment Number<br>05<br>87<br>71<br>71<br>57<br>57<br>57                                                                                                    | Cashier<br>ABS<br>PTM<br>ABS<br>ABS<br>ABS<br>ABS<br>ABS                                                                                                    | Date Posted YN<br>29/09/17 Y<br>23/10/17 Y<br>23/10/17 Y<br>29/11/17 Y<br>29/11/17 Y<br>29/11/17 Y                                                                                                    | Type<br>DIR<br>DIR<br>DIR<br>DIR<br>DIR<br>DIR<br>DIR<br>DIR                       | Remark           vilosh           20024282           3200247959           3200247959           3200247959           3200247959           3200247959           3200247959           3200247959           3200247959           3200247959           3200247959           32022523007           cash dep           cash dep                                                                                                    | Cancel OK<br>MANDO LP |
| 22.1734         100.00         710384         ABS         150218         Y         DIR         AD07627126           24.7634         100.00         710384         ABS         150218         Y         DIR         AD07627126           24.7634         100.00         714616         DRC         14/0318         Y         DIR         20024282           967466         100.00         718774         ELL         12/04/18         Y         DIR         20024282           907466         100.00         718774         ELL         12/04/18         Y         DIR         20024282           907444         100.00         725438         ABS         31/06/18         Y         DIR         reginal mhlang           9054212         100.00         743162         ABS         19/07/18         Y         DIR         p. fie 733           909008         100.00         743162         ABS         30/10/18         Y         DIR         400046057           128218         100.00         748320         ABS         30/10/18         Y         DIR         400046057           128218         100.00         767/19         BUT         2/1/218         DIR         NVEST ELECTNICITY                                                                                                    | Allocated Cashier Rec<br>Quick Code<br>From Date<br>To Date<br>Amount<br>Partial Remark<br>Ceipt Number<br>807823<br>827695<br>861368<br>861379<br>861383                                                                                                    | eipts 000018 UNIDENTIFIED [ 100.00 0692 100.00 692 100.00 692 100.00 692 100.00 6937 100.00 6937 10000 0000 0000 0000 00000 0000 0000                              | DEPOSITS<br>ment Number<br>05<br>87<br>71<br>71<br>57<br>57<br>57<br>80                                                                                                    | Cashier<br>ABS<br>PTM<br>ABS<br>ABS<br>ABS<br>ABS<br>DBC                                                                                                    | Date Posted YN<br>29/09/17 Y<br>23/10/17 Y<br>23/10/17 Y<br>23/10/17 Y<br>29/11/17 Y<br>29/11/17 Y<br>29/11/17 Y<br>29/11/17 Y                                                                                                    | Type<br>DIR<br>DIR<br>DIR<br>DIR<br>DIR<br>DIR<br>DIR<br>DIR<br>DIR                | Remark           vilosh           20024282           3200247959           3200247959           5202525833067           cash dep           cash dep           cash dep           cash dep           cash dep           cash dep           cash dep                                                                                                    | Cancel OK<br>MANDO LT |
| V211-7-         100.00         710.094         AD-3         100/021         100         714.01         100         714.01         710         100         714.01         710         100         714.01         710         100         714.01         710         100         714.01         710         100         714.01         710         710         710         710         710         710         710         710         710         710         710         710         710         710         710         710         710         710         710         710         710         710         710         710         710         710         710         710         710         710         710         710         710         710         710         710         710         710         710         710         710         710         710         710         710         710         710         710         710         710         710         710         710         710         710         710         710         710         710         710         710         710         710         710         710         710         710         710          710                                                                                                    | Allocated Cashier Reco<br>Quick Code<br>From Date<br>To Date<br>Amount<br>Partial Remark<br>Ceipt Number<br>807823<br>827693<br>827693<br>827693<br>861368<br>861379<br>861383<br>861383<br>861383                                                                                                    | eipts 000018 UNIDENTIFIED 0 100.00 Amount Docu 100.00 6823 100.00 6823 100.00 6929 100.00 6927 100.00 697 100.00 697 100.00 697 100.00 7066 100.00 7066 100.00 706 100.00 706 100 706 100 706 100 706 100 706 100 706 100 706 100 706 100 706 100 706 100 706 100 706 100 706 100 706 100 706 100 706 100 706 100 706 100 706 100 706 100 706 100 706 100 706 70 100 706 70 70 70 70 70 70 70 70 70 70 70 70 70                                                                                                    | DEPOSITS<br>ment Number<br>05<br>87<br>71<br>71<br>57<br>57<br>57<br>80<br>80                                                                                                    | Cashier<br>ABS<br>PTM<br>ABS<br>ABS<br>ABS<br>ABS<br>ABS<br>ABS<br>ABS<br>ABS<br>ABS                                                                                                   | Date Posted YN<br>29/09/17 Y<br>29/09/17 Y<br>23/10/17 Y<br>23/10/17 Y<br>29/11/17 Y<br>29/11/17 Y<br>29/11/17 Y<br>29/11/17 Y<br>29/11/17 Y<br>29/11/17 Y<br>20/11/18 Y                                                                                                    | Type<br>DIR<br>DIR<br>DIR<br>DIR<br>DIR<br>DIR<br>DIR<br>DIR<br>DIR<br>DIR         | Remark           vilosh           20024282           3200247959           3200247959           3200247959           3200247959           3200247959           3200247959           3200247959           3200247959           3200247959           3200247959           3200247959           3200247959           3200247959           3200247959           3200247959           3200247959           3200247959           3200247959           3200247959           3200247959           3200247959           3200247959           3200247959           3200247959           3200247959           3200247959           3200247959           3200247959           3200247959           3200247959           3200247959           3200247959           3200247959           3200247959           3200247959           3200247959           3200247959           3200247959           3200247959           320025000000000000000000000000000000000 | Cancel OK             |
| Spesson         IU0.00         714010         DIR         1018         20024282           S97393         100.00         718776         ABS         12/04/18         Y         DIR         100877           S67464         100.00         718774         ELL         12/04/18         Y         DIR         20024282           007454         100.00         718774         ELL         12/04/18         Y         DIR         20024282           007454         100.00         718774         ELL         12/04/18         Y         DIR         reginal mhlang           06212         100.00         743162         ABS         31/05/18         Y         DIR         po file 733           099006         100.00         743162         ABS         27/09/18         Y         DIR         A000440507           128218         100.00         74820         ABS         30/10/18         Y         DIR         4000440507           173433         100.00         76719         BUT         27/1218         Y         DIR         10024282           25348         100.00         770285         V/C         31/03/19         Y         DIR         20024282                                                                                                    | Allocated Cashier Reco<br>Quick Code<br>From Date<br>To Date<br>Amount<br>Partial Remark<br>Ceipt Number<br>807823<br>827695<br>861368<br>861379<br>861388<br>861379<br>861383<br>80532<br>821763                                                                                                    | eipts 000018 UNIDENTIFIED [ 100.00 0000 0000 0000 0000 0000 0000 0                                                                                                    | DEPOSITS<br>ment Number<br>05<br>87<br>71<br>77<br>57<br>57<br>57<br>580<br>84<br>84<br>84                                                                                                    | Cashier<br>ABS<br>PTM<br>ABS<br>ABS<br>ABS<br>ABS<br>ABS<br>ABS<br>ABS<br>ABS                                                                                                    | Date         Posted YN           29/09/17         Y           29/09/17         Y           23/10/17         Y           23/10/17         Y           23/11/17         Y           29/11/17         Y           29/11/17         Y           29/11/17         Y           29/11/17         Y           29/11/17         Y           29/11/17         Y           29/01/18         Y           15/02/18         Y                                                                                                    | Type<br>DIR<br>DIR<br>DIR<br>DIR<br>DIR<br>DIR<br>DIR<br>DIR<br>DIR<br>DIR         | Remark           vilosh           20024282           3200247959           3200247959           520252533067           cash dep           cash dep           cash dep           2002482           20024759           3200247959           20024782           RESEDENTAL ESR           4032672120                                                                                                    | Cancel OK<br>MANDO LT |
| 96/393         100.00         718765         ABS         12/04/18         Y         DIR         1008//           96/366         100.00         718774         ELL         12/04/18         Y         DIR         20024282           967466         100.00         718774         ELL         12/04/18         Y         DIR         20024282           967464         100.00         718774         ELL         12/04/18         Y         DIR         20024282           907454         100.00         725438         ABS         31/05/18         Y         DIR         reginald mhlong           904212         100.00         743162         ABS         27/09/18         Y         DIR         soffield         100           909008         100.00         743302         ABS         27/09/18         Y         DIR         Shaik FLAT 9016         128218         100.00         743320         ABS         30/01/18         Y         DIR         NAWEST ELECTRICTRY         174393         100.00         766719         BUT         27/12/18         Y         DIR         100.024262         20024282         >           25348         100.00         770265         VIC         31/03/19         Y <t< td=""><td>Allocated Cashier Reco<br/>Quick Code<br/>From Date<br/>To Date<br/>Amount<br/>Partial Remark<br/>Date<br/>2015<br/>2015<br/>2015<br/>2015<br/>2015<br/>2015<br/>2015<br/>2015</td><td>eipts 000018 UNIDENTIFIED [ 100.00 00018 0000 000 000 000 000 000 000 00</td><td>DEPOSITS<br/>ment Number<br/>05<br/>87<br/>71<br/>71<br/>75<br/>57<br/>57<br/>57<br/>80<br/>84<br/>84<br/>84<br/>45</td><td>Cashier<br/>ABS<br/>PTM<br/>ABS<br/>ABS<br/>ABS<br/>ABS<br/>ABS<br/>ABS<br/>ABS<br/>ABS<br/>ABS<br/>ABS</td><td>Date Posted YN<br/>29/09/17 Y<br/>29/09/17 Y<br/>29/10/17 Y<br/>29/11/17 Y<br/>29/11/17 Y<br/>29/11/17 Y<br/>29/11/17 Y<br/>29/11/17 Y<br/>29/11/17 Y<br/>29/11/17 Y<br/>29/11/17 Y<br/>29/11/17 Y<br/>29/11/17 Y<br/>20/11/18 Y<br/>15/02/18 Y</td><td>Type<br/>DIR<br/>DIR<br/>DIR<br/>DIR<br/>DIR<br/>DIR<br/>DIR<br/>DIR<br/>DIR<br/>DIR</td><td>Remark           vilosh           20024282           3200247959           3200247959           3200247959           3200247959           3200247959           20024282           san dep           20024282           RESEDENTIAL ESR           4087627126</td><td>Cancel OK<br/>MANDO LP</td></t<>                                                                                                    | Allocated Cashier Reco<br>Quick Code<br>From Date<br>To Date<br>Amount<br>Partial Remark<br>Date<br>2015<br>2015<br>2015<br>2015<br>2015<br>2015<br>2015<br>2015                                                                                                    | eipts 000018 UNIDENTIFIED [ 100.00 00018 0000 000 000 000 000 000 000 00                                                                                                    | DEPOSITS<br>ment Number<br>05<br>87<br>71<br>71<br>75<br>57<br>57<br>57<br>80<br>84<br>84<br>84<br>45                                                                                                    | Cashier<br>ABS<br>PTM<br>ABS<br>ABS<br>ABS<br>ABS<br>ABS<br>ABS<br>ABS<br>ABS<br>ABS<br>ABS                                                                                            | Date Posted YN<br>29/09/17 Y<br>29/09/17 Y<br>29/10/17 Y<br>29/11/17 Y<br>29/11/17 Y<br>29/11/17 Y<br>29/11/17 Y<br>29/11/17 Y<br>29/11/17 Y<br>29/11/17 Y<br>29/11/17 Y<br>29/11/17 Y<br>29/11/17 Y<br>20/11/18 Y<br>15/02/18 Y                                                                                                    | Type<br>DIR<br>DIR<br>DIR<br>DIR<br>DIR<br>DIR<br>DIR<br>DIR<br>DIR<br>DIR         | Remark           vilosh           20024282           3200247959           3200247959           3200247959           3200247959           3200247959           20024282           san dep           20024282           RESEDENTIAL ESR           4087627126                                                                                                    | Cancel OK<br>MANDO LP |
| bp:r4bb         100.00         /187/4         ELL         12/04/18         Y         DIR         20024282           007454         100.00         718774         ELL         12/04/18         Y         DIR         20024282           007454         100.00         718774         ELL         12/04/18         Y         DIR         reginal mhlong           007454         100.00         725438         ABS         31/05/18         Y         DIR         reginal mhlong           045212         100.00         734362         ABS         31/07/18         Y         DIR         po. file 733           098006         100.00         743162         ABS         27/09/18         Y         DIR         SHAIK FLAT 9016           128218         100.00         748520         ABS         30/10/18         Y         DIR         400046057           173433         100.00         756719         BUT         27/12/18         Y         DIR         20024282           25348         100.00         770285         V/C         31/03/19         Y         DIR         20024282                                                                                                    | Allocated Cashier Rec<br>Quick Code<br>From Date<br>To Date<br>Amount<br>Partial Remark<br>Ceipt Number<br>807823<br>827695<br>861368<br>861379<br>861388<br>861379<br>861383<br>900532<br>821763<br>921794                                                                                                    | eipts 000018 UNIDENTIFIED 0 100.00 Amount Docu 100.00 6893 100.00 6893 100.00 6922 100.00 6927 100.00 6977 100.00 6977 100.00 697 100.00 7103 100.00 7103 100 710 710 710 710 710 710 710 710 710                                                                                                    | DEPOSITS<br>ment Number<br>05<br>87<br>71<br>57<br>57<br>57<br>57<br>580<br>84<br>84<br>16<br>51<br>52<br>53<br>54<br>54<br>55<br>57<br>57<br>57<br>57<br>57<br>57<br>57<br>57<br>57                                                                                                    | Cashier<br>ABS<br>PTM<br>ABS<br>ABS<br>ABS<br>ABS<br>DRC<br>ABS<br>ABS<br>DRC<br>ABS<br>ABS<br>CRC                                                                                     | Date Posted YN<br>29/09/17 Y<br>23/10/17 Y<br>23/10/17 Y<br>23/10/17 Y<br>29/11/17 Y<br>29/11/17 Y<br>29/11/17 Y<br>29/11/17 Y<br>29/11/17 Y<br>29/11/18 Y<br>15/02/18 Y<br>15/02/18 Y                                                                                                    | Type<br>DIR<br>DIR<br>DIR<br>DIR<br>DIR<br>DIR<br>DIR<br>DIR<br>DIR<br>DIR         | Remark           viosh           20024282           3200247959           3200247959           5202525833087           cash dep           2002482           2002482           20024282           20024282           20024282           20024282                                                                                                    | Cancel OK<br>MANDO LI |
| 96/434 100.00 718774 ELL 12/04/18 Y DIR 20024282<br>007454 100.00 725438 ABS 31/05/18 Y DIR cginald miliong<br>045212 100.00 732402 ABS 19/07/18 Y DIR p.o.file 733<br>099008 100.00 743162 ABS 27/09/18 Y DIR SHAIK FLAT 9016<br>128218 100.00 743520 ABS 30/10/18 Y DIR SHAIK FLAT 9016<br>128218 100.00 756719 BUT 27/2/18 Y DIR INVEST ELECTRICITY<br>253348 100.00 770285 VIC 31/03/19 Y DIR 20024282                                                                                                    | Allocated Cashier Reco<br>Quick Code<br>From Date<br>To Date<br>Amount<br>Partial Remark<br>2016<br>2017<br>2017<br>2017<br>2017<br>2017<br>2017<br>2017<br>2017                                                                                                    | eipts 000018 UNIDENTIFIED [ 100.00 00018 100.00 000 000 000 000 000 000 000 000                                                                                                    | DEPOSITS<br>ment Number<br>05<br>87<br>71<br>71<br>77<br>57<br>57<br>57<br>80<br>84<br>84<br>84<br>84<br>84<br>85<br>55                                                                                                    | Cashier<br>ABS<br>PTM<br>ABS<br>ABS<br>ABS<br>ABS<br>ABS<br>ABS<br>ABS<br>ABS<br>ABS                                                                                                   | Date Posted YN<br>29/09/17 Y<br>23/10/17 Y<br>23/10/17 Y<br>23/10/17 Y<br>23/11/17 Y<br>23/11/18 Y<br>15/02/18 Y | Type<br>DIR<br>DIR<br>DIR<br>DIR<br>DIR<br>DIR<br>DIR<br>DIR<br>DIR<br>DIR         | Remark           vilosh           20024/382           3200247959           3200247958           5202525283087           cash dep           20024282           RESEDENTIAL ESR           4087627126           20024282           106877                                                                                                    | Cancel OK<br>MANDO LP |
| 007454         100.00         725438         ABS         31/05/18         Y         DIR         reginal mhlong           045212         100.00         732402         ABS         10/0718         Y         DIR         p.o. file 733           099008         100.00         743162         ABS         27/09/18         Y         DIR         SHAIK FLAT 9016           126218         100.00         748320         ABS         30/10/18         Y         DIR         400046057           174533         100.00         76719         BUT         27/12/18         Y         DIR         400046057           25348         100.00         770285         VIC         31/03/19         Y         DIR         20024282                                                                                                    | Allocated Cashier Rec<br>Quick Code<br>From Date<br>To Date<br>Amount<br>Partial Remark<br>ceipt Number<br>807823<br>827695<br>861368<br>861379<br>861379<br>861383<br>900532<br>921763<br>921763<br>921794<br>945581<br>945581<br>967393<br>957466                                                                                                    | eipts 000018 UNIDENTIFIED 0 100.00 Amount Docu 100.00 6893 100.00 6893 100.00 6997 100.00 6997 100.00 6997 100.00 6997 100.00 7103 100.00 7103 100.00 7103 100.00 7146 100.00 7167 100.00 7167 100.00  | DEPOSITS<br>ment Number<br>05<br>87<br>71<br>57<br>57<br>57<br>57<br>57<br>80<br>84<br>84<br>16<br>55<br>55<br>74                                                                                                    | Cashier<br>ABS<br>PTM<br>ABS<br>ABS<br>ABS<br>ABS<br>ABS<br>DRC<br>ABS<br>ABS<br>ABS<br>ABS<br>CRC<br>ABS<br>CRC<br>ABS<br>CRC<br>ABS<br>CRC                                           | Date Posted YN<br>29/09/17 Y<br>29/09/17 Y<br>23/10/17 Y<br>23/10/17 Y<br>29/11/17 Y<br>29/11/17 Y<br>29/11/17 Y<br>29/11/17 Y<br>29/11/17 Y<br>15/02/18 Y<br>15/02/18 Y<br>15/02/18 Y<br>12/04/18 Y                                                                                                    | Type<br>DIR<br>DIR<br>DIR<br>DIR<br>DIR<br>DIR<br>DIR<br>DIR<br>DIR<br>DIR         | Remark           viosh           20024282           3200247959           3200247959           5202525833087           cash dep           20024282           20024282           20024282           20024282           20024282           20024282           20024282           20024282           20024282           20024282           20024282                                                                                                    | Cancel OK<br>MANDO LI |
| 045212 100.00 732402 ABS 19/07/18 Y DIR p.o.file 733<br>099008 100.00 743162 ABS 27/09/18 Y DIR SHAIK FLAT 9016<br>122218 100.00 743200 ABS 30/10/18 Y DIR 400044057<br>174363 100.00 756719 BUT 27/12/18 Y DIR 1NVEST ELECTRICITY<br>253348 100.00 770285 VIC 31/03/19 Y DIR 20024282 →                                                                                                    | allocated Cashier Rec<br>Quick Code<br>From Date<br>To Date<br>Amount<br>Partial Remark<br>Ceipt Number<br>807823<br>827693<br>827693<br>827693<br>827693<br>8613879<br>861386<br>861383<br>900532<br>921763<br>921763<br>921763<br>921763<br>945681<br>967393<br>967466                                                                                                    | eipts 000018 UNIDENTIFIED [ 100.00 00018 100.00 000 000 000 000 000 000 000 000                                                                                                    | DEPOSITS<br>ment Number<br>05<br>87<br>71<br>57<br>57<br>57<br>57<br>80<br>84<br>84<br>84<br>84<br>84<br>85<br>57<br>87<br>87<br>74                                                                                                    | Cashier<br>ABS<br>PTM<br>ABS<br>ABS<br>ABS<br>ABS<br>ABS<br>ABS<br>ABS<br>CRC<br>ABS<br>CRC<br>ABS<br>ELL<br>ELL                                                                       | Date Posted YN<br>29/09/17 Y<br>23/10/17 Y<br>23/10/17 Y<br>23/10/17 Y<br>23/11/17 Y<br>29/11/17 Y<br>29/11/17 Y<br>29/11/17 Y<br>29/11/17 Y<br>29/11/17 Y<br>29/11/17 Y<br>29/11/17 Y<br>20/11/18 Y<br>15/02/18 Y<br>12/04/18 Y                                                                                                    | Type<br>DIR<br>DIR<br>DIR<br>DIR<br>DIR<br>DIR<br>DIR<br>DIR<br>DIR<br>DIR         | Remark           vilosh           20024/382           320024/7958           5202525283087           cash dep           20024/822           20024/82           20024/82           RESEDENTIAL ESR           4087627126           20024/82           20024/82           20024/82           20024/82           20024/82                                                                                                    | Cancel OK             |
| 099008 100.00 743162 ABS 27/09/18 Y DIR SHAIK FLAT 9016<br>128218 100.00 7431630 ABS 30/10/18 Y DIR MO0646957<br>174363 100.00 756719 BUT 27/12/18 Y DIR INVEST ELECTRICITY<br>253348 100.00 770285 VIC 31/03/19 Y DIR 20024282                                                                                                    | Allocated Cashier Rec<br>Quick Code<br>From Date<br>To Date<br>Date<br>Amount<br>Partial Remark<br>Ceigt Number<br>807823<br>827695<br>861368<br>861379<br>861388<br>861379<br>861383<br>900532<br>921763<br>921763<br>921794<br>945581<br>967393<br>957466<br>957494<br>007454                                                                                                    | eipts 000018 UNIDENTIFIED 0 100.00 Amount Docu 100.00 6893 100.00 6893 100.00 6997 100.00 6997 100.00 6997 100.00 6997 100.00 7103 100.00 7103 100.00 7137 100.00 7145 100.00 7167 100.00 7167 100.00  | DEPOSITS<br>ment Number<br>05<br>87<br>71<br>57<br>57<br>57<br>57<br>57<br>580<br>84<br>84<br>16<br>55<br>57<br>74<br>74<br>74<br>73<br>38                                                                                                    | Cashier<br>ABS<br>PTM<br>ABS<br>ABS<br>ABS<br>ABS<br>ABS<br>DRC<br>ABS<br>ABS<br>DRC<br>ABS<br>CRC<br>ABS<br>CRC<br>ABS<br>ABS<br>ABS<br>ABS<br>ABS<br>ABS<br>ABS<br>ABS<br>ABS<br>ABS | Date         Posted YN           29/09/17         Y           23/10/17         Y           23/10/17         Y           23/10/17         Y           23/11/17         Y           29/11/17         Y           29/11/17         Y           29/11/17         Y           29/11/17         Y           29/11/17         Y           15/02/18         Y           15/02/18         Y           15/02/18         Y           12/04/18         Y           12/04/18         Y                                                                                                    | Type<br>DIR<br>DIR<br>DIR<br>DIR<br>DIR<br>DIR<br>DIR<br>DIR<br>DIR<br>DIR         | Remark           vilosh           20024282           3200247959           3200247959           5203252833087           cash dep           20024282           20024282           20024282           20024282           20024282           20024282           20024282           106877           20024282           20024282           20024282           20024282           20024282           20024282           20024282           20024282           20024282           20024282           20024282           20024282           20024282           20024282           20024282           20024282           20024282           20024282           20024282           20024282           20024282           20024282           20024282           20024282           20024282           20024282           20024282           20024282           20024282           20024282                                                                 | Cancel OK<br>MANDO LI |
| 128218         100.00         748320         ABS         30/10/18         Y         DIR         4000846057           174363         100.00         756719         BUT         27/12/18         Y         DIR         INVEST ELECTRICITY           253348         100.00         770285         VIC         31103/19         Y         DIR         20024282                                                                                                    | allocated Cashier Rec<br>Quick Code<br>From Date<br>To Date<br>Amount<br>Partial Remark<br>200832<br>207693<br>207693<br>207693<br>207695<br>361389<br>361389<br>361383<br>200532<br>221763<br>3905532<br>221763<br>997393<br>9967466<br>9677894<br>9677894<br>9677894<br>9677844<br>007454                                                                                                    | eipts 000018 UNIDENTIFIED [ 100.00 00018 100.00 000 000 000 000 000 000 000 000                                                                                                    | DEPOSITS<br>ment Number<br>05<br>05<br>07<br>71<br>57<br>57<br>57<br>57<br>57<br>57<br>57<br>80<br>84<br>84<br>84<br>84<br>84<br>85<br>74<br>74<br>33<br>02                                                                                                    | Cashier<br>ABS<br>PTM<br>ABS<br>ABS<br>ABS<br>ABS<br>ABS<br>ABS<br>ABS<br>ABS<br>CRC<br>ABS<br>ELL<br>ABS                                                                              | Date Posted YN<br>29/09/17 Y<br>23/10/17 Y<br>23/10/17 Y<br>23/10/17 Y<br>23/11/17 Y<br>23/11/17 Y<br>23/11/17 Y<br>23/11/17 Y<br>23/11/17 Y<br>23/11/17 Y<br>23/11/17 Y<br>23/11/17 Y<br>23/11/17 Y<br>15/02/18 Y<br>15/02/18 Y<br>12/04/18 Y<br>12/04/18 Y<br>12/04/18 Y<br>13/10/5/18 Y                                                                                                    | Type<br>DIR<br>DIR<br>DIR<br>DIR<br>DIR<br>DIR<br>DIR<br>DIR<br>DIR<br>DIR         | Remark           vilosh           20024/382           3200247958           5203252830807           cash dep           20024/822           Cash dep           20024/82           RESEDENTAL ESR           4087627126           20024/82           106877           20024/82           20024/82           106877           20024/82           20024/82           106877           20024/82           pondal dhilong           po. file 733                                                                                                    | Cancel OK             |
| 174383 100.00 766719 BUT 27/12/18 Y DIR INVEST ELECTRICITY<br>253348 100.00 770285 VIC 31/03/19 Y DIR 20024282 →                                                                                                    | allocated Cashier Rec<br>Quick Code<br>From Date<br>To Date<br>To Date<br>Amount<br>Partial Remark<br>007623<br>008632<br>027693<br>0861380<br>0861379<br>0861388<br>0861379<br>0960532<br>0921763<br>1921763<br>1921763<br>1921763<br>1921763<br>1921763<br>1921763<br>1921763<br>1921763<br>1921763<br>1921763<br>1921763<br>1921763<br>1921764<br>1935765<br>193783<br>1957861<br>195785<br>1957855<br>195785<br>195785<br>1957855<br>1957855<br>195785                                                                                                    | eipts 000018 UNIDENTIFIED 0 100.00 00018 0000 000 000 000 000 000 000 00                                                                                                    | DEPOSITS<br>ment Number<br>05<br>87<br>71<br>57<br>57<br>57<br>57<br>57<br>580<br>84<br>84<br>84<br>84<br>85<br>74<br>74<br>74<br>74<br>73<br>80<br>82<br>84<br>84<br>85<br>85<br>86<br>87<br>87<br>80<br>87<br>80<br>87<br>80<br>80<br>80<br>80<br>80<br>80<br>80<br>80<br>80<br>80                                     | Cashier<br>ABS<br>PTM<br>ABS<br>ABS<br>ABS<br>ABS<br>ABS<br>DRC<br>ABS<br>ABS<br>DRC<br>ELL<br>ELL<br>ELL<br>ELL<br>ABS<br>ABS                                                         | Date Posted YN<br>29/09/17 Y<br>23/10/17 Y<br>23/10/17 Y<br>23/10/17 Y<br>29/11/17 Y<br>29/11/17 Y<br>29/11/17 Y<br>29/11/17 Y<br>29/11/17 Y<br>29/11/17 Y<br>29/11/17 Y<br>29/11/17 Y<br>20/01/18 Y<br>15/02/18 Y<br>12/04/18 Y<br>12/04/18 Y<br>12/04/18 Y<br>27/09/18 Y                                                                                                    | Type<br>DIR<br>DIR<br>DIR<br>DIR<br>DIR<br>DIR<br>DIR<br>DIR<br>DIR<br>DIR         | Remark           vilosh           20024282           3200247959           3200247959           5203252833087           cash dep           20024282           20024282           20024282           20024282           20024282           20024282           20024282           20024282           20024282           106877           20024282           20024282           20024282           20024282           20024282           20024283           20024383           SHAIK FLAT 9016                                                                                                    | Cancel OK<br>MANDO LI |
| 253348 100.00 770285 VIC 31/03/19 Y DIR 20024282                                                                                                    | allocated Cashier Rec<br>Quick Code<br>From Date<br>To Date<br>Amount<br>Partial Remark<br>08/0823<br>08/0823<br>08/0823<br>08/0823<br>08/0823<br>08/0823<br>09/0523<br>09/0523<br>09/0523<br>09/0523<br>09/0523<br>09/0523<br>09/0523<br>09/0523<br>09/0523<br>09/0523<br>09/0546<br>09/0521<br>09/0549<br>00/0521<br>00/0521<br>00/0000000000000000000000000000000000                                                                                                    | eipts 000018 UNIDENTIFIED [ 100.00 00018 000018 0000 000 000 000 000 000                                                                                                    | DEPOSITS<br>ment Number<br>05<br>05<br>05<br>05<br>77<br>77<br>57<br>57<br>57<br>57<br>57<br>80<br>84<br>84<br>84<br>84<br>84<br>84<br>84<br>84<br>84<br>85<br>74<br>74<br>33<br>02<br>20<br>20<br>20<br>20<br>20<br>20<br>20<br>20<br>20                                                                                | Cashier<br>ABS<br>PTM<br>ABS<br>ABS<br>ABS<br>ABS<br>ABS<br>ABS<br>ABS<br>ABS<br>ELL<br>ABS<br>ABS<br>ELL<br>ABS<br>ABS<br>ABS                                                         | Date Posted YN<br>29/09/17 Y<br>29/09/17 Y<br>23/10/17 Y<br>23/10/17 Y<br>29/11/17 Y<br>29/11/17 Y<br>29/11/17 Y<br>29/11/17 Y<br>29/11/17 Y<br>29/11/17 Y<br>29/11/17 Y<br>20/11/18 Y<br>15/02/18 Y<br>12/04/18 Y<br>12/04/18 Y<br>12/04/18 Y<br>12/04/18 Y<br>19/07/18 Y<br>27/09/18 Y                                                                                                    | Type<br>DIR<br>DIR<br>DIR<br>DIR<br>DIR<br>DIR<br>DIR<br>DIR<br>DIR<br>DIR         | Remark           vilosh           20024282           3200247959           5203255283087           cash dep           20024282           RESEDENTAL ESR           4087627126           20024282           20024282           20024282           20024282           20024282           20024282           20024282           20024282           20024282           20024282           20024282           20024282           20024283           20024283           20024282           20024282           106877           20024282           20024282           20024282           20024282           20024282           20024282           20024282           20024282           20024282           20024282           20024282           20024282           20024282           20024282           20024282           20024283           20024284           20024285           200804087 <td>Cancel OK</td>                                       | Cancel OK             |
| >                                                                                                    | allocated Cashier Rec<br>Quick Code<br>From Date<br>To Date<br>To Date<br>Amount<br>Partial Remark<br>807623<br>807823<br>807823<br>807823<br>807823<br>807823<br>807823<br>807823<br>807823<br>807823<br>807823<br>807823<br>807823<br>807823<br>807823<br>807823<br>907823<br>907823<br>907823<br>907823<br>907823<br>907823<br>907823<br>907823<br>907824<br>907823<br>907824<br>907824<br>907825<br>907825<br>907855<br>9078555<br>9078555<br>907855555<br>90785555555<br>9078555555555555555555555555                                                                                                    | eipts 000018 UNIDENTIFIED 0 100.00 00018 0000 000 000 000 000 000 000 00                                                                                                    | DEPOSITS<br>ment Number<br>05<br>87<br>71<br>57<br>57<br>57<br>57<br>580<br>84<br>84<br>84<br>84<br>85<br>74<br>74<br>74<br>74<br>73<br>80<br>82<br>82<br>83<br>84<br>84<br>84<br>84<br>84<br>85<br>86<br>87<br>80<br>84<br>84<br>84<br>85<br>86<br>86<br>87<br>80<br>80<br>80<br>80<br>80<br>80<br>80<br>80<br>80<br>80 | Cashier<br>ABS<br>PTM<br>ABS<br>ABS<br>ABS<br>ABS<br>ABS<br>ABS<br>ABS<br>ABS<br>ABS<br>ABS                                                                                            | Date Posted YN<br>29/09/17 Y<br>29/09/17 Y<br>23/10/17 Y<br>23/10/17 Y<br>29/11/17 Y<br>29/11/17 Y<br>29/11/17 Y<br>29/11/17 Y<br>29/11/17 Y<br>29/11/17 Y<br>29/11/17 Y<br>29/11/17 Y<br>29/11/17 Y<br>20/11/18 Y<br>15/02/18 Y<br>12/04/18 Y<br>12/04/18 Y<br>12/04/18 Y<br>27/19/18 Y<br>30/10/18 Y<br>27/19/18 Y                                                                                                    | Type<br>DIR<br>DIR<br>DIR<br>DIR<br>DIR<br>DIR<br>DIR<br>DIR<br>DIR<br>DIR         | Remark           vilosh           20024282           3200247959           3200247959           5203256283087           cash dap           cash dap           20024282           20024282           20024282           20024282           20024282           20024282           20024282           20024282           20024282           20024282           20024282           20024282           20024282           20024282           20024482           20024635           106877           20024632           10686057           VAIK FLAT 9016           4000846057           INVEST ELECTRICITY                                                                                                    | Cancel OK<br>MANDO LI |
|                                                                                                    | allocated Cashier Rec<br>Quick Code<br>From Date<br>To Date<br>Amount<br>Partial Remark<br>07623<br>0807823<br>080785<br>080785<br>080785 | eipts 000018 UNIDENTIFIED [ 100.00 00018 UNIDENTIFIED [ 100.00 0692 100.00 0692 100.00 0692 100.00 0692 100.00 0697 100.00 0713 100.00 713 100.00 714 100.00 718 100.00 718 100.00 718 100.00 718 100.00 718 100.00 743 100.00 743 100.00 7567 100.00 7567 100.00 756 7567 100.00 7567 100.00 7567 100.00 7567 100.00 7567 100.00 7567 100.00 7567 100.00 756 756 756 756 756 756 756 756 756 756                                                                                                    | DEPOSITS<br>ment Number<br>05<br>05<br>05<br>05<br>05<br>05<br>05<br>05<br>05<br>05                                                                                                    | Cashier<br>ABS<br>PTM<br>ABS<br>ABS<br>ABS<br>ABS<br>ABS<br>ABS<br>ABS<br>ABS<br>CRC<br>ABS<br>ELL<br>ABS<br>ABS<br>ELL<br>ABS<br>ABS<br>BUT<br>VIC                                    | Date         Posted YN           29/09/17         Y           29/09/17         Y           23/10/17         Y           23/10/17         Y           23/10/17         Y           23/10/17         Y           23/11/17         Y           29/11/17         Y           29/11/17         Y           29/11/17         Y           29/11/17         Y           29/11/17         Y           29/11/17         Y           20/11/18         Y           15/02/18         Y           12/04/18         Y           12/04/18         Y           12/04/18         Y           12/04/18         Y           12/04/18         Y           12/04/18         Y           12/04/18         Y           30/10/16         Y           27/10/16         Y           27/10/18         Y           31/03/19         Y                                                                                                    | Type<br>DIR<br>DIR<br>DIR<br>DIR<br>DIR<br>DIR<br>DIR<br>DIR<br>DIR<br>DIR         | Remark           vilosh           20024/282           3200247959           5203255283087           cash dep           20024/822           20024/823           20024/824           Q024/825           20024/822           20024/822           20024/822           20024/82           20024/82           20024/82           20024/82           20024/82           20024/82           20024/82           20024/82           20024/82           20024/82           20024/82           20024/82           20024/82           20024/82           20024/82           20024/82           20024/82           20024/82           20024/82           20024/82           20024/82           20024/82           20024/82           20024/82           20024/82           20024/82           20024/82           20024/82                                                                                                    | Cancel OK<br>MANDO LP |
|                                                                                                    | Allocated Cashier Rec<br>Quick Code<br>From Date<br>To Date<br>To Date<br>Date<br>Amount<br>Partial Remark<br>Ceigt Number<br>807823<br>807823<br>807823<br>807823<br>807823<br>807823<br>807823<br>807823<br>807823<br>807823<br>807823<br>807823<br>807823<br>807823<br>90552<br>921763<br>921794<br>967783<br>967783<br>967783<br>967783<br>967784<br>967783<br>967784<br>967783<br>967784<br>967783<br>967784<br>967783<br>967784<br>967783<br>967784<br>967783<br>967784<br>967785<br>967785<br>97785<br>977855<br>97785<br>97785<br>977855<br>9778555<br>97785555                                                                                                    | eipts  000018 UNIDENTIFIED 0  100.00  Amount Docu 100.00 6693 100.00 6929 100.00 6929 100.00 6937 100.00 6937 100.00 7103 100.00 7103 100.00 713 100.00 714 100.00 714 100.00 714 100.00 714 100.00 715 100.00 715 100 715 100 715 100 715 100 715 100 715 100 715 100 715 100 715 100 715 100 715 100 715 100 715 1 | DEPOSITS<br>ment Number<br>05<br>67<br>71<br>57<br>57<br>57<br>57<br>58<br>84<br>16<br>65<br>74<br>74<br>73<br>82<br>20<br>20<br>20<br>21<br>98<br>85<br>85<br>85<br>85<br>85<br>85<br>85<br>85<br>86<br>84<br>84<br>84<br>85<br>84<br>84<br>85<br>85<br>85<br>85<br>85<br>85<br>85<br>85<br>85<br>85                    | Cashiar<br>ABS<br>PTM<br>ABS<br>ABS<br>ABS<br>ABS<br>ABS<br>ABS<br>ABS<br>ELL<br>ELL<br>ELL<br>ELL<br>ELL<br>ELL<br>ELL<br>ELL<br>ELL<br>EL                                            | Date         Posted YN           29/09/17         Y           23/10/17         Y           23/10/17         Y           23/10/17         Y           23/10/17         Y           23/11/17         Y           23/11/18         Y           21/12/18         Y           21/12/18         Y           21/12/18         Y           21/12/18         Y           21/12/18         Y           21/12/18         Y           21/12/18         Y           21/12/18         Y                                                                                                    | Type<br>DIR<br>DIR<br>DIR<br>DIR<br>DIR<br>DIR<br>DIR<br>DIR<br>DIR<br>DIR         | Remark           vilosh           20024282           3200247959           3200247959           3200247959           520256233087           cash dap           cash dap           20024282           20024282           20024282           20024282           20024282           20024282           20024282           20024282           20024282           20024282           20024282           20024282           20024282           20024282           20024282           20024282           20024282           20024282           20024282           20024282           20024282           2024282           2024282           2024282           2024282           2024282           2024282                                                                                                    | Cancel OK<br>MANDO LI |
|                                                                                                    | allocated Cashier Rec<br>Quick Code<br>From Date<br>To Date<br>Amount<br>Partial Remark<br>207695<br>207695<br>207695<br>207695<br>207695<br>207695<br>207695<br>207695<br>207695<br>207695<br>207695<br>207695<br>207695<br>207794<br>207794<br>207797777777777777777777777777777777777                                                                                                    | eipts 000018 UNIDENTIFIED 0 100.00 00018 UNIDENTIFIED 0 100.00 0692 100.00 0692 100.00 0692 100.00 0692 100.00 0741 100.00 713 100.00 714 100.00 714 100.0 | DEPOSITS<br>ment Number<br>05<br>05<br>05<br>07<br>17<br>17<br>17<br>17<br>17<br>16<br>16<br>16<br>16<br>16<br>16<br>16<br>16<br>16<br>16                                                                                                    | Cashier<br>ABS<br>PTM<br>ABS<br>ABS<br>ABS<br>ABS<br>ABS<br>DRC<br>ABS<br>ABS<br>ABS<br>ELL<br>ABS<br>ABS<br>ELL<br>ABS<br>ABS<br>BUT<br>VIC                                           | Date Posted YN<br>29/09/17 Y<br>29/09/17 Y<br>23/10/17 Y<br>23/10/17 Y<br>23/10/17 Y<br>29/11/17 Y<br>29/11/17 Y<br>29/11/17 Y<br>29/11/17 Y<br>29/11/17 Y<br>29/11/17 Y<br>29/11/17 Y<br>29/11/17 Y<br>29/11/17 Y<br>20/11/18 Y<br>15/02/18 Y<br>12/04/18 Y<br>12/04/18 Y<br>12/04/18 Y<br>12/04/18 Y<br>12/04/18 Y<br>12/04/18 Y<br>12/04/18 Y<br>27/09/18 Y<br>27/12/18 Y<br>31/03/19 Y                                                                                                    | Type<br>DR<br>DR<br>DR<br>DR<br>DR<br>DR<br>DR<br>DR<br>DR<br>DR<br>DR<br>DR<br>DR | Remark           vilosh           20024282           3200247959           3200247959           5203255283087           cash dep           20024282           RESEDEUTIAL ESR           4087627126           20024282           106877           20024282           20024282           106877           20024282           106677           20024282           106677           20024382           106677           20024382           106675           INVEST ELECTRICITY           20024282                                                                                                    | Cancel OK<br>MANDO LP |

If the receipt is from a legacy system and has never been receipted to the VT Quick Code, the Legacy System Receipt block can be ticked, and the Original Receipt Details can be captured.

| T Receipt to UNA          |                                                                                                    |  |
|---------------------------|----------------------------------------------------------------------------------------------------|--|
|                           |                                                                                                    |  |
|                           |                                                                                                    |  |
| Register                  | UNA UNALLOCATED RECEIPT                                                                              |  |
| Operator                  | S13 MUNSYS_MARLIE                                                                                    |  |
| Fiscal Period             | 2023/09                                                                                              |  |
| * From Cashier Quick Code | 800018 IUNDENTIFIED DEPOSITS                                                                         |  |
| * From VT Receipt Number  | Find Transfer Transaction is not necessary for Receipts after 2023/10/06 and Receipt Number 04635736 |  |
| Or Legacy System Receipt  | VT Receipt not available for selection                                                               |  |
| Receipt Number            |                                                                                                    |  |
| 0                         |                                                                                                    |  |
| * Payment Type            | CARD . CARD PAYMENTS                                                                                 |  |
| * Receipt Date            | 01/01/2022                                                                                           |  |
| * Payment Reference       | PAYMENT TO MUNICIPALITY                                                                              |  |
| * Cashbook Reference      | PAYMENT TO MUNICIPALITY                                                                              |  |
| Comments / Notes          | LEGACY RECEIPT                                                                                       |  |
| * Receipt Amount          | 100.00                                                                                               |  |
|                           |                                                                                                    |  |
|                           |                                                                                                    |  |
|                           |                                                                                                    |  |
|                           |                                                                                                    |  |
|                           |                                                                                                    |  |
|                           |                                                                                                    |  |

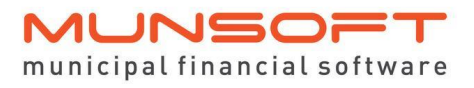

A Legacy System Receipt Transfer has to be authorised. A CNV (Conversion) Document Number will be generated for such a receipt.

# Transfer VT Receipt Reversal

When a VT Receipt was transferred to the UNA Register by mistake, a Reversal can be done.

Select relevant Receipt from the Document Number dropdown and Process. Receipt Reversals have to be authorised.

| M Transfer VT Receipt Reversal  |                                         |                                                          |                                 |                | ×         |
|---------------------------------|-----------------------------------------|----------------------------------------------------------|---------------------------------|----------------|-----------|
|                                 |                                         |                                                          |                                 |                |           |
| * Register<br>* Document Number | UNA UNALLOCATED RECEIPT                 | Document Holder<br>Outstanding Balance<br>Deposit        | MOONSAMY S                      | 40.00-<br>0.00 |           |
| * Surname<br>Name<br>Initials   | MOONSAMY S                              | Creation Date<br>Operator<br>Document Holder             | 23/10/2023<br>DRC<br>MOONSAMY S |                |           |
| Physical Address                |                                         | ID Number<br>Passport / Foreign ID Number<br>Cell Number |                                 |                |           |
|                                 |                                         | Home Number                                              |                                 |                |           |
| Postal Code                     |                                         | Work Number                                              |                                 |                |           |
| Email Address                   |                                         | VAI Number                                               | 1                               |                |           |
|                                 |                                         |                                                          | -                               |                |           |
| ^ Reference                     | 20231023-DRC                            |                                                          | -                               |                |           |
| Comments                        | PAYMENT TRANSFER FROM SD 0010951884 REC | NO 0004598512 TO RG UNA-04598512                         | -                               |                |           |
|                                 |                                         |                                                          | _                               |                |           |
|                                 |                                         |                                                          |                                 |                |           |
|                                 |                                         |                                                          |                                 |                |           |
|                                 |                                         |                                                          |                                 |                | Cancel Ok |

# Bulk VT Receipt Transfer to UNA

All payments previously receipted to the VT Quick Code need to be transferred to the UNA Register.

These transfers be done in bulk.

Select the relevant Cashier Quick Code if you have more than one Quick Code for Unallocated Deposits.

Select Receipt Import Type 'Unallocated VT Receipt' for Receipts that are currently still in the VT Quick Code.

Or select Import Type 'Legacy System Receipt' for Receipts that are from a legacy system and has never been receipted to the VT Quick Code, but are still Unallocated.

After selecting the Receipt Import Type, click on File Layout to generate the specific Layout for that import. Capture the requested information, save the file and select for import.

| N | Bulk VT Receipt Transfer to UNA |                                                 |          |      | × |
|---|---------------------------------|-------------------------------------------------|----------|------|---|
|   |                                 |                                                 | MA       |      |   |
|   |                                 |                                                 |          |      |   |
|   | Path                            | /u1/proclassic/auto_dnt                         |          |      |   |
|   | * From Cashier Quick Code       | 000018 <ul> <li>UNIDENTIFIED DEPOSIT</li> </ul> | S        |      |   |
|   | * Receipt Import Type           | C Unallocated VT Receipt                        |          |      |   |
|   |                                 | C Legacy System Receipt                         |          |      |   |
|   | * Batch Description             |                                                 |          |      |   |
|   |                                 |                                                 |          |      |   |
|   | File Name                       |                                                 | Date     | Time | ^ |
|   | <b>t</b>                        |                                                 | 20231024 | 12   | - |
|   | CsmlmportTemplate_PMTTRF        | _S03_E.csv                                      | 20231023 | 19   |   |
|   | CsmlmportTemplate_Blk_vt_u      | nallocated_import.csv                           | 20231018 | 09   |   |
|   | CsmlmportTemplate_PMTTRF        | _S03_20231016_180244_c.csv                      | 20231017 | 16   |   |
|   | CsmlmportTemplate_PMTTRF        | _S03_20231016_180244_B.csv                      | 20231017 | 15   |   |
|   | CsmlmportTemplate_ACCLIS_       | S13_20230801_110201.csv                         | 20230801 | 11   |   |
|   | CsmlmportTemplate_CREATE        | ACCS_S66_20230522_103109 TEST2.cs               | 20230522 | 10   |   |
|   | CsmlmportTemplate_CREATE        | ACCS_S66_20230522_103109 TEST1.cs               | 20230522 | 10   |   |
|   | CsmImportTemplate_CSMUPI        | D_S13_20230119_164932.csv                       | 20230207 | 09   |   |
|   | CsmlmportTemplate_CREATE        | ACCS_S31_20230207_072618.csv                    | 20230207 | 07   | ¥ |
|   |                                 |                                                 |          |      |   |
|   | File Layout Browse File         | Canc                                            | el       | Ok   |   |

Unallocated VT Receipt Layout:

Only the Receipt Number is mandatory as the rest of the information can be populated from the system. Any other information captured in this file will overwrite the information currently in the system.

|   | А                  | В            | С                     | D      | E                 | F     |
|---|--------------------|--------------|-----------------------|--------|-------------------|-------|
| 1 | RECEIPT_NUMBER (*) | PAYMENT_TYPE | RECEIPT_DATE_YYYYMMDD | AMOUNT | RECEIPT_REFERENCE | NOTES |
| 2 |                    |              |                       |        |                   |       |
| 3 |                    |              |                       |        |                   |       |
| 4 |                    |              |                       |        |                   |       |
| 5 |                    |              |                       |        |                   |       |
| 6 |                    |              |                       |        |                   |       |
| 7 |                    |              |                       |        |                   |       |
| 8 |                    |              |                       |        |                   |       |
| 9 |                    |              |                       |        |                   |       |

Legacy System Receipt Layout:

All fields indicated with a (\*) are mandatory as this information comes from a legacy system and is necessary to populate receipts in the UNA Register.

|   | А                | В                         | С          | D                     | E     |
|---|------------------|---------------------------|------------|-----------------------|-------|
| 1 | PAYMENT_TYPE (*) | RECEIPT_DATE_YYYYMMDD (*) | AMOUNT (*) | RECEIPT_REFERENCE (*) | NOTES |
| 2 |                  |                           |            |                       |       |
| 3 |                  |                           |            |                       |       |
| 4 |                  |                           |            |                       |       |
| 5 |                  |                           |            |                       |       |
| 6 |                  |                           |            |                       |       |
| 7 |                  |                           |            |                       |       |
| 8 |                  |                           |            |                       |       |
| 9 |                  |                           |            |                       |       |

# Segment Enquiry

A Segment Enquiry on the Bank Quick Code shows the transactions posted per Sundry Register. (In example below, CEMPAYMNT for Cemetery Register and UNAPAYMNT for Unallocated Deposits Register)

| Segment Enquiry                                                                                       |                                                                                                    |                                                                                                    |                                                                                 |                                                 |                                                                                                    |                                          |            |
|----------------------------------------------------------------------------------------------------|----------------------------------------------------------------------------------------------------|----------------------------------------------------------------------------------------------------|---------------------------------------------------------------------------------|-------------------------------------------------|----------------------------------------------------------------------------------------------------|------------------------------------------|------------|
|                                                                                                    |                                                                                                    |                                                                                                    |                                                                                 |                                                 |                                                                                                    |                                          | MANDO LIV  |
| Filter By<br>Financial Yea<br>Project<br>Functior<br>Iterr<br>Regior<br>Funding<br>Costing<br>Segment | © Segment © Quick Code<br>2024<br>Default Transactions<br>Function:Finance and Administration<br>Assets:Current Assets:Cash and Ci<br>Regional:Regional Identifier:Local G<br>Fund:Non-funding Transactions<br>Costing:Default<br>Specify (KwaDukuza Local Municip | C Item Tree<br>Quic<br>n:Core Function:Finance:Default<br>ash Equivalents:Cash at Bank:Bank<br>overnment by Province:KwazuluNata<br>ality (Primary Account) (4087627126 | k Code BNKCDE<br>Account:Specify (l<br>I:District Municipa<br>)):Opening Balanc | Clo<br>KwaDukuza Local I<br>lities:DC29 Ilembe: | bsing Balance<br>Municipality (Primary Account) (408762712<br>Municipalities:KZN292 Kwadukuza.Whole | 6)):Opening Balar<br>of the Municipality | ice<br>/   |
| Partial Description                                                                                   | tion                                                                                                    | Transaction E                                                                                                    | )ate Document Nu                                                                | Imber Interface N                               | lo Remarks                                                                                          | Source                                   | Amount     |
| 023/09 Deposits                                                                                       |                                                                                                    | 12/10/23                                                                                                    | 04635832                                                                        |                                                 | E_THRD7                                                                                             | REC                                      | 7,000.00   |
| 023/09 Deposits                                                                                       |                                                                                                    | 16/10/23                                                                                                    | 999999                                                                          | 00043                                           | SRG IFACE - 202309 (CEMPAYMNT)                                                                      | SRG                                      | 190.00     |
| 023/09 Deposits                                                                                       |                                                                                                    | 16/10/23                                                                                                    | 999999                                                                          | 00043                                           | SRG IFACE - 202309 (UNAPAYMNT)                                                                      | SRG                                      | 1,200.00   |
| 023/09 Deposits                                                                                       |                                                                                                    | 16/10/23                                                                                                    | 999999                                                                          | 00043                                           | SRG IFACE - 202309 (UNAPAYMNT)                                                                      | SRG                                      | 335.00     |
| 023/09 Deposits                                                                                       |                                                                                                    | 16/10/23                                                                                                    | 999999                                                                          | 00043                                           | SRG IFACE - 202309 (UNAPAYMNT)                                                                      | SRG                                      | 100.00     |
| 023/09 Deposits                                                                                       |                                                                                                    | 16/10/23                                                                                                    | 999999                                                                          | 00043                                           | SRG IFACE - 202309 (UNAPAYMNT)                                                                      | SRG                                      | 200.00     |
| 023/09 Deposits                                                                                       |                                                                                                    | 16/10/23                                                                                                    | 999999                                                                          | 00043                                           | SRG IFACE - 202309 (UNAPAYMNT)                                                                      | SRG                                      | 85.00      |
| 023/09 Deposits                                                                                       |                                                                                                    | 16/10/23                                                                                                    | 999999                                                                          | 00043                                           | SRG IFACE - 202309 (CEMPAYMNT)                                                                      | SRG                                      | 50.00      |
| 023/09 Deposits                                                                                       |                                                                                                    | 16/10/23                                                                                                    | 999999                                                                          | 00043                                           | SRG IFACE - 202309 (CEMPAYMNT)                                                                      | SRG                                      | 100.00     |
| 023/09 Deposits                                                                                       |                                                                                                    | 16/10/23                                                                                                    | 999999                                                                          | 00043                                           | SRG IFACE - 202309 (UNAPAYMNT)                                                                      | SRG                                      | 428.00     |
| 023/09 Deposits                                                                                       |                                                                                                    | 16/10/23                                                                                                    | 999999                                                                          | 00043                                           | SRG IFACE - 202309 (UNAPAYMNT)                                                                      | SRG                                      | 200.00     |
| 023/09 Deposits                                                                                       |                                                                                                    | 16/10/23                                                                                                    | 999999                                                                          | 00043                                           | SRG IFACE - 202309 (CEMPAYMNT)                                                                      | SRG                                      | 300.00     |
| 023/09 Deposits                                                                                       |                                                                                                    | 16/10/23                                                                                                    | 999999                                                                          | 00043                                           | SRG IFACE - 202309 (UNAPAYMNT)                                                                      | SRG                                      | 648.79     |
|                                                                                                    |                                                                                                    |                                                                                                    |                                                                                 |                                                 |                                                                                                    | Total                                    | 712,586.08 |
| Expand Fil                                                                                            | ter                                                                                                    |                                                                                                    |                                                                                 |                                                 |                                                                                                    | Close                                    | Excel      |

# Unallocated Receipts Register Extract

From the Sundry Register Enquiry screen the Register Type can be specified for UNA for a complete list of all items in the UNA Register. The 'Filter' button can be used to specify a Date, Amount, Payment Type, and All, Unallocated or Allocated items. The Excel button extracts the specified information which can be used as the Unallocated Receipts Register.

| A               | В                   | С            | D           | E           | F                    | G             | н            | 1                            | L L                | K            | L                             | M           | N          | 0          | P          |
|-----------------|---------------------|--------------|-------------|-------------|----------------------|---------------|--------------|------------------------------|--------------------|--------------|-------------------------------|-------------|------------|------------|------------|
| 1 Register Type | UNA - UNALL         | OCATED RECEI | PT          |             |                      |               |              |                              |                    |              |                               |             |            |            |            |
| 2 Document Nu   | mber ALL            |              |             |             |                      |               |              |                              |                    |              |                               |             |            |            |            |
| 3 Date Range    | ALL                 |              |             |             |                      |               |              |                              |                    |              |                               |             |            |            |            |
| 4 Amount Filter | ALL                 |              |             |             |                      |               |              |                              |                    |              |                               |             |            |            |            |
| 5 Payment Typ   | e ALL               |              |             |             |                      |               |              |                              |                    |              |                               |             |            |            |            |
| 6 Filter        | UNALOC              |              |             |             |                      |               |              |                              |                    |              |                               |             |            |            |            |
| 7               |                     |              |             |             |                      |               |              |                              |                    |              |                               |             |            |            |            |
| 8 Document Nu   | mber Billing Period | Capture Date | Document Da | at Operator | r Transaction Number | Document Type | Payment Type | e Tariff Code & Description  | Document Holder    | Reference    | Comment                       | Source Code | Amount     | Vat Amount | Balance    |
| 9 04598512      | 2023/09             | 2023/10/23   | 2023/10/23  | DRC         | 04598512             | PAYMENT       |              | 008889 - UNALLOCATED PAYMENT | MOONSAMY S         | 20231023-DRC |                               | SND         | -40.00     | -5.22      | -40.00     |
| 10 02796440     | 2023/09             | 2023/10/20   | 2017/09/11  | S13         | 02796440             | PAYMENT       | DIR          | 008889 - UNALLOCATED PAYMENT | kdm scheme         | 20170911-ABS |                               | TRF         | -1 450.08  |            | -1 450.08  |
| 11 02796442     | 2023/09             | 2023/10/20   | 2017/09/11  | S13         | 02796442             | PAYMENT       | DIR          | 008889 - UNALLOCATED PAYMENT | 1986/004794/06     | 20170911-ABS |                               | TRF         | -46 338.15 |            | -46 338.15 |
| 12 04601494     | 2023/09             | 2023/10/20   | 2023/10/20  | DRC         | 04601494             | PAYMENT       |              | 008889 - UNALLOCATED PAYMENT | DOROSAMY K D       | 20231020-DRC |                               | SND         | -60.00     | -7.83      | -60.00     |
| 13 04635146     | 2023/09             | 2023/10/20   | 2023/08/10  | S13         | 04635146             | PAYMENT       | DIR          | 008889 - UNALLOCATED PAYMENT | KWADUKUZA          | 20230810-PTM |                               | TRF         | -25 000.00 |            | -25 000.00 |
| 14 04635755     | 2023/09             | 2023/10/20   | 2023/10/20  | S03         | 04635755             | PAYMENT       |              | 008889 - UNALLOCATED PAYMENT | REDDY SINIVASEN    | 20231020-503 |                               | SND         | -40.00     | -5.22      | -40.00     |
| 15 04635787     | 2023/09             | 2023/10/20   | 2023/10/20  | EAS         | 04635787             | PAYMENT       |              | 008889 - UNALLOCATED PAYMENT | WALTERS M & GC     | 20231020-EAS |                               | CSM         | -150.00    | -19.57     | -150.00    |
| 16 04636063     | 2023/09             | 2023/10/20   | 2023/10/20  | S03         | 04636063             | PAYMENT       | CARD         | 008889 - UNALLOCATED PAYMENT | TEST VAT 1         | 20231020-503 | CsmImportTemplate_THIRDPARTY_ | SCAS        | -1 000.00  | -130.43    | -1 000.00  |
| 17 04636064     | 2023/09             | 2023/10/20   | 2023/10/20  | S03         | 04636064             | PAYMENT       | CARD         | 008889 - UNALLOCATED PAYMENT | TEST VAT 2         | 20231020-503 | CsmImportTemplate_THIRDPARTY_ | SCAS        | -200.00    | -26.09     | -200.00    |
| 18 04636067     | 2023/09             | 2023/10/20   | 2023/10/20  | S03         | 04636067             | PAYMENT       | CASH         | 008889 - UNALLOCATED PAYMENT | TEST VAT 5         | 20231020-S03 | CsmImportTemplate_THIRDPARTY_ | SCAS        | -2 000.00  | -260.87    | -2 000.00  |
| 19 04636069     | 2023/09             | 2023/10/20   | 2023/10/20  | S03         | 04636069             | PAYMENT       | CASH         | 008889 - UNALLOCATED PAYMENT | TEST VAT 7         | 20231020-S03 | CsmImportTemplate_THIRDPARTY_ | SCAS        | -5 000.00  | -652.17    | -5 000.00  |
| 20 04636072     | 2023/09             | 2023/10/20   | 2023/10/20  | S03         | 04636072             | PAYMENT       | CASH         | 008889 - UNALLOCATED PAYMENT | TEST VAT 10        | 20231020-S03 | CsmImportTemplate_THIRDPARTY_ | SCAS        | -11 000.00 | -1 434.78  | -11 000.00 |
| 21 04636075     | 2023/09             | 2023/10/20   | 2023/10/20  | S03         | 04636075             | PAYMENT       | CASH         | 008889 - UNALLOCATED PAYMENT | TEST VAT 13        | 20231020-S03 | CsmImportTemplate_THIRDPARTY_ | SCAS        | -300.00    | -39.13     | -300.00    |
| 22 04636076     | 2023/09             | 2023/10/20   | 2023/10/20  | S03         | 04636076             | PAYMENT       | CASH         | 008889 - UNALLOCATED PAYMENT | TEST VAT 14        | 20231020-S03 | CsmImportTemplate_THIRDPARTY_ | SCAS        | -400.00    | -52.17     | -400.00    |
| 23 04636077     | 2023/09             | 2023/10/20   | 2023/10/20  | S03         | 04636077             | PAYMENT       | CASH         | 008889 - UNALLOCATED PAYMENT | TEST VAT 15        | 20231020-S03 | CsmImportTemplate_THIRDPARTY_ | SCAS        | -500.00    | -65.22     | -500.00    |
| 24 04636078     | 2023/09             | 2023/10/20   | 2023/10/20  | S03         | 04636078             | PAYMENT       | CASH         | 008889 - UNALLOCATED PAYMENT | TEST VAT 16        | 20231020-S03 | CsmImportTemplate_THIRDPARTY_ | SCAS        | -600.00    | -78.26     | -600.00    |
| 25 04636079     | 2023/09             | 2023/10/20   | 2023/10/20  | S03         | 04636079             | PAYMENT       | CARD         | 008889 - UNALLOCATED PAYMENT | TEST VAT TARIFF AN | 20231020-503 | CsmImportTemplate_THIRDPARTY_ | SCAS        | -100.00    | -13.04     | -100.00    |
| 26 04636080     | 2023/09             | 2023/10/20   | 2023/10/20  | S03         | 04636080             | PAYMENT       | CARD         | 008889 - UNALLOCATED PAYMENT | TEST VAT TARIFF AN | 20231020-503 | CsmImportTemplate_THIRDPARTY_ | SCAS        | -200.00    | -26.09     | -200.00    |
| 27 04636083     | 2023/09             | 2023/10/20   | 2023/10/20  | S03         | 04636083             | PAYMENT       | CASH         | 008889 - UNALLOCATED PAYMENT | TEST VAT TARIFF AN | 20231020-503 | CsmImportTemplate_THIRDPARTY_ | SCAS        | -500.00    | -65.22     | -500.00    |
| 28 04636085     | 2023/09             | 2023/10/20   | 2023/10/20  | S03         | 04636085             | PAYMENT       | CASH         | 008889 - UNALLOCATED PAYMENT | TEST VAT TARIFF AN | 20231020-503 | CsmImportTemplate_THIRDPARTY_ | SCAS        | -700.00    | -91.30     | -700.00    |
| 29 04636088     | 2023/09             | 2023/10/20   | 2023/10/20  | S03         | 04636088             | PAYMENT       | CASH         | 008889 - UNALLOCATED PAYMENT | TEST VAT TARIFF AN | 20231020-503 | CsmImportTemplate_THIRDPARTY_ | SCAS        | -1 000.00  | -130.43    | -1 000.00  |
| 30 04636091     | 2023/09             | 2023/10/20   | 2023/10/20  | S03         | 04636091             | PAYMENT       | CASH         | 008889 - UNALLOCATED PAYMENT | TEST VAT TARIFE AN | 20231020-503 | CsmImportTemplate THIRDPARTY  | SCAS        | -1 300.00  | -169.57    | -100.00    |

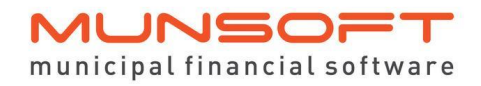

# Ageing Report

Detailed, Summary and Grouped Ageing options are available, also including the UNA Register transactions.

| 1  | A                             | В       | C                            | D                   | E    | F           | G                   | Н               | I. I.                | J         | K         | L       | M       | N       | 0         | Р         |
|----|-------------------------------|---------|------------------------------|---------------------|------|-------------|---------------------|-----------------|----------------------|-----------|-----------|---------|---------|---------|-----------|-----------|
| 1  | Detailed Sundry Register Agei | ng      |                              |                     |      |             |                     |                 |                      |           |           |         |         |         |           |           |
| 2  | RegType                       | DocNo   | Customer Name                | Reference           | Type | Tariff Code | Description         | Ref Tariff Code | Description          | Total     | Current   | 30 Days | 60 Days | 90 Days | 120 Days  | 150+ Days |
| З  |                               |         |                              |                     |      |             |                     |                 |                      | '202309   | '202308   | '202307 | '202306 | '202305 | '202304 + |           |
| 4  | CEM                           |         | DOCUMENT HOLDER SURNA        | AME N TEST1         |      | 1010        | BURIAL FEES         | 8888            | PAYMENT              | -500      | 0         | -500    | 0       | 0       | 0         | 0         |
| 5  | CEM                           |         | DOCUMENT HOLDER SURNA        | AME N TEST1         |      | 8888        | PAYMENT             | 8888            | PAYMENT              | -1520     | -1520     | 0       | 0       | 0       | 0         | 0         |
| 6  | CEM                           |         | DOCUMENT HOLDER SURNA        | AME N TEST1         |      | 9008        | VAT LEVIED          | 8888            | PAYMENT              | -75       | 0         | -75     | 0       | 0       | 0         | 0         |
| 7  | TFC                           |         | L STACEY                     | 20/00001/047/000069 | •    | A02000      |                     | A02000          |                      | 1500      | 1500      | 0       | 0       | 0       | 0         | 0         |
| 8  | TFC                           |         | 2 NAUDE                      | 20/00002/047/000071 |      | S03100      |                     | S03100          |                      | -2250     | -2250     | 0       | 0       | 0       | 0         | 0         |
| 9  | TFC                           |         | MAHLANGU                     | 20/00003/047/000073 |      | S03200      |                     | S03200          |                      | 4500      | 4500      | 0       | 0       | 0       | 0         | 0         |
| 10 | TFC                           |         | MAGAELA                      | 20/00004/047/000075 |      | S03300      |                     | S03300          |                      | -1500     | -1500     | 0       | 0       | 0       | 0         | 0         |
| 11 | UNA                           | 2796440 | ) kdm scheme                 | 20170911-ABS        | DIR  | 8889        | UNALLOCATED PAYMENT | 8889            | UNALLOCATED PAYMENT  | -1450.08  | -1450.08  | 0       | 0       | 0       | 0         | 0         |
| 12 | UNA                           | 2796443 | 2 1986/004794/06             | 20170911-ABS        | DIR  | 8889        | UNALLOCATED PAYMENT | 8889            | UNALLOCATED PAYMENT  | -46338.15 | -46338.15 | 0       | 0       | 0       | 0         | 0         |
| 13 | UNA                           | 279644  | 5 119/18/2/14/17             | 20170911-ABS        | DIR  | 8889        | UNALLOCATED PAYMENT | 8889            | UNALLOCATED PAYMENT  | -39634.97 | -39634.97 | 0       | 0       | 0       | 0         | 0         |
| 14 | UNA                           | 459851  | 2 MOONSAMY S                 | 20231023-DRC        |      | 8889        | UNALLOCATED PAYMENT | 8889            | UNALLOCATED PAYMENT  | -40       | -40       | 0       | 0       | 0       | 0         | 0         |
| 15 | UNA                           | 4601494 | DOROSAMY K D                 | 20231020-DRC        |      | 8889        | UNALLOCATED PAYMENT | 8889            | UNALLOCATED PAYMENT  | -60       | -60       | 0       | 0       | 0       | 0         | 0         |
| 16 | UNA                           | 463514  | 5 KWADUKUZA                  | 20230810-PTM        | DIR  | 8889        | UNALLOCATED PAYMENT | 8889            | UNALLOCATED PAYMENT  | -25000    | -25000    | 0       | 0       | 0       | 0         | 0         |
| 17 | UNA                           | 463574  | VT unallocated - mixed par   | ymen: 20231010-S03  | CASH | 8889        | UNALLOCATED PAYMENT | 8889            | UNALLOCATED PAYMENT  | -40       | -40       | 0       | 0       | 0       | 0         | 0         |
| 18 | UNA                           | 4635744 | VT unallocated - mixed par   | ymen: 20231010-S03  | CARD | 8889        | UNALLOCATED PAYMENT | 8889            | UNALLOCATED PAYMENT  | -40       | -40       | 0       | 0       | 0       | 0         | 0         |
| 19 | UNA                           | 463574  | 5 VT unallocated - mixed par | ymen: 20231010-S03  | CHEQ | 8889        | UNALLOCATED PAYMENT | 8889            | UNALLOCATED PAYMENT  | -100      | -100      | 0       | 0       | 0       | 0         | 0         |
| 20 | UNA                           | 463574  | RG - Multi payment type      | 20231010-S03        | CHEQ | 8889        | UNALLOCATED PAYMENT | 8889            | UNALLOCATED PAYMENT  | -100      | -100      | 0       | 0       | 0       | 0         | 0         |
| 21 | UNA                           | 463575  | 5 REDDY SINIVASEN            | 20231020-S03        |      | 8889        | UNALLOCATED PAYMENT | 8889            | UNALLOCATED PAYMENT  | -40       | -40       | 0       | 0       | 0       | 0         | 0         |
| 22 | UNA                           | 4635760 | VT SEGMENT                   | 20231011-S03        | CASH | 8889        | UNALLOCATED PAYMENT | 8889            | UNALLOCATED PAYMENT  | -100      | -100      | 0       | 0       | 0       | 0         | 0         |
| 23 | UNA                           | 4635770 | FNB OB PMT 0007009           | 0 20231011-DIR      | DIR  | 8889        | UNALLOCATED PAYMENT | 8889            | UNALLOCATED PAYMENT  | -1500     | -1500     | 0       | 0       | 0       | 0         | 0         |
| 24 | UNA                           | 463578  | 7 WALTERS M & GC             | 20231020-EAS        |      | 8889        | UNALLOCATED PAYMENT | 8889            | UNALLOCATED PAYMENT  | -150      | -150      | 0       | 0       | 0       | 0         | 0         |
| 25 | UNA                           | 463578  | 2166                         | 64023 20231012-EAS  | EASY | 8889        | UNALLOCATED PAYMENT | 8889            | UNALLOCATED PAYMENT  | -2500     | -2500     | 0       | 0       | 0       | 0         | 0         |
| 26 | UNA                           | 463579  | 1.9001                       | 1E+12 20231012-EAS  | EASY | 8889        | UNALLOCATED PAYMENT | 8889            | UNALLOCATED PAYMENT  | -1600     | -1600     | 0       | 0       | 0       | 0         | 0         |
| 27 | UNA                           | 463579  | L 2.0001                     | 1E+12 20231012-EAS  | EASY | 8889        | UNALLOCATED PAYMENT | 8889            | UNALLOCATED PAYMENT  | -100      | -100      | 0       | 0       | 0       | 0         | 0         |
| 28 | UNA                           | 463579  | 2 4022                       | 22381 20231012-EAS  | EASY | 8889        | UNALLOCATED PAYMENT | 8889            | UNALLOCATED PAYMENT  | -1000     | -1000     | 0       | 0       | 0       | 0         | 0         |
| 20 | LINA                          | 463570  | 2/66                         | 65118 20231012-EAS  | EASY | 8880        | UNALLOCATED PAYMENT | 8880            | LINALLOCATED PAYMENT | -276.81   | -276.81   | 0       | 0       | 0       | 0         | 0         |

# **Control Report**

The Control Report includes the Unallocated Receipts Register as a sub-module.

|    | А                                                                                                  | В                      | С         | D            | E          |   |
|----|----------------------------------------------------------------------------------------------------|------------------------|-----------|--------------|------------|---|
| 1  |                                                                                                    | CONTROL REPORT SUMMARY |           |              |            | Γ |
| 2  |                                                                                                    |                        |           |              |            |   |
| 3  | Fiscal Period                                                                                      | 202309                 |           |              |            |   |
| 4  | Total Not Interfaced yet                                                                           | -36374.97              |           |              |            |   |
| 5  | Closing Balance on GL                                                                              | -76253.11              |           |              |            |   |
| 6  | Total                                                                                              | -112628.08             |           |              |            |   |
| 7  | Total Consumer Debtors Out Bal                                                                     | -112628.08             |           |              |            |   |
| 8  | Difference                                                                                         | 0                      |           |              |            |   |
| 9  |                                                                                                    |                        |           |              |            |   |
| 10 | CONTROL DESCRIPTION                                                                                | BALANCE                | UPOSTED   | GL C/BALANCE | DIFFERENCE |   |
| 11 | Liabilities:Current Liabilities:Trade and Other Payable Exchange Transactions:Advance Payments     | -1645                  | -1005     | -640         | 0          |   |
| 12 | Liabilities:Current Liabilities:Trade and Other Payable Exchange Transactions:Unallocated Deposits | -110983.08             | -35369.97 | -75613.11    | 0          |   |
| 13 | TOTAL                                                                                              | -112628.08             | -36374.97 | -76253.11    | 0          |   |
| 14 |                                                                                                    |                        |           |              |            |   |
| 15 |                                                                                                    |                        |           |              |            |   |
| 16 |                                                                                                    |                        |           |              |            |   |

# Daily and Monthly Procedures

The usual Daily and Monthly Procedures apply. Where Sundry Registers have never been used before, a Sundry Register Month End Authorisation has to be included after which the Sundry Register Month End can be performed.

# VAT

For clients who pay VAT on receipts over to SARS, all mentioned processes work the same. The VAT portion is accommodated for and can be viewed on the GL Interface Entries as well as the Control Report.